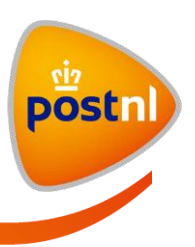

# Gebruikershandleiding MijnPost - Pakketten

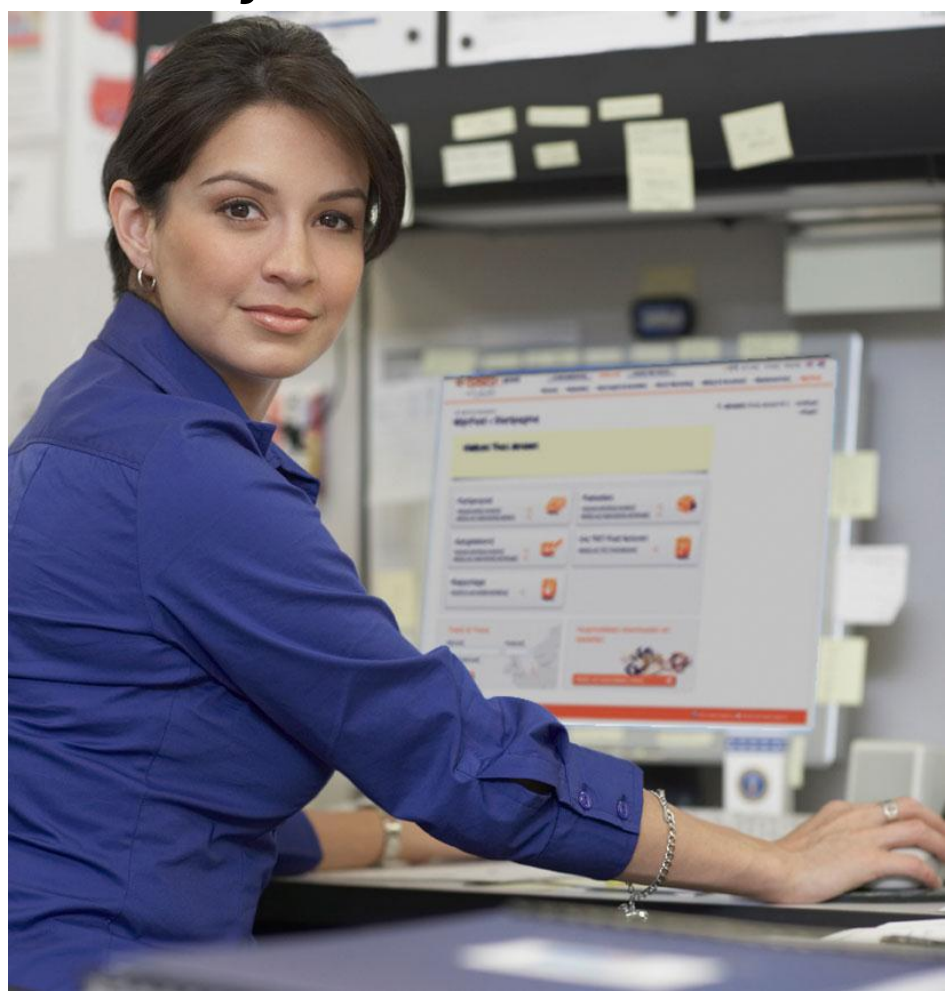

5 mei 2014

Auteur PostNL

Rapport Handleiding Pakketten

Versie 2.6

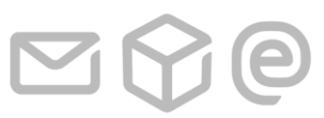

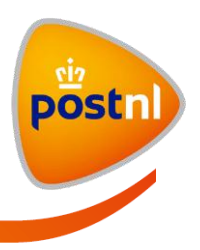

# Inhoudsopgave

| 1          | Welkom bij MijnPost                                  | 3  |
|------------|------------------------------------------------------|----|
| 1.1        | MijnPost modules                                     | 3  |
| 1.2        | Systeemeisen                                         | 5  |
| 2          | MijnPostPakketten                                    | 6  |
| 2.1        | Het invoeren van een nieuwe zending                  | 7  |
| 2.1.1      | Stap 1: Eigenschappen zending                        | 7  |
| 2.1.2      | Stap 2: product kiezen                               | 9  |
| 2.1.3      | Stap 3: Zendingen – ontvangers toevoegen             | 12 |
| 2.2        | Zendingenimporteren                                  | 24 |
| 2.3        | I nge voerde zendingen                               | 27 |
| 2.3.1      | Raadplegen ingevoerde z endingen                     | 27 |
| 2.3.2      | Overzichten en export van ingevoerde zendingen.      | 29 |
| 2.4        | Zendingenaanbieden                                   | 30 |
| 2.5        | Bezorgstatus                                         | 32 |
| 2.5.1      | Digit aal verzendbewijs aangete kenden               | 34 |
| 2.5.2      | Handtekening voor ontvangst                          | 34 |
| 2.5.3      | Overzichten en export van zendingen in Bezorgstatus. | 35 |
| 2.6        | Verzondenzendingen                                   | 36 |
| 3          | Adresboek                                            | 40 |
| 3.1        | Groep aanmaken                                       | 41 |
| 3.2        | Groep verwijderen                                    | 42 |
| 3.3        | Adresaanmaken                                        | 43 |
| 3.4        | Adreszoeken                                          | 47 |
| 3.5        | Adres wijzigen                                       | 48 |
| 3.6        | Adresverwijderen                                     | 49 |
| 3.7        | Adressen importeren                                  | 49 |
| 3.8        | Adressen exporteren                                  | 50 |
| 3.9        | Vanuit adresboek een zending aanmaken                | 51 |
| 4          | Definitielijst                                       | 52 |
| 5          | Bijlagen                                             | 53 |
| Bijlage 1: | Adressen export                                      | 54 |
| Bijlage 2: | export ingevoerde zendingen en verzonden zendingen   | 57 |

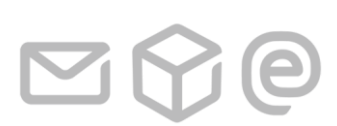

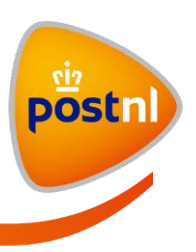

# **1** Welkom bij MijnPost

MijnPost is de persoonlijke online werkplek om al uw postzaken gemakkelijk af te handelen. Met MijnPost schept u overzicht en bespaart u veel tijd. Daarnaast is MijnPost helemaal gratis.

#### 1.1 MijnPost modules

Als u bent ingelogd in MijnPost ziet u onderstaand scherm: MijnPost startpagina. Hier ziet u alle modules waar u voor geautoriseerd bent of voor geautoriseerd kunt worden.

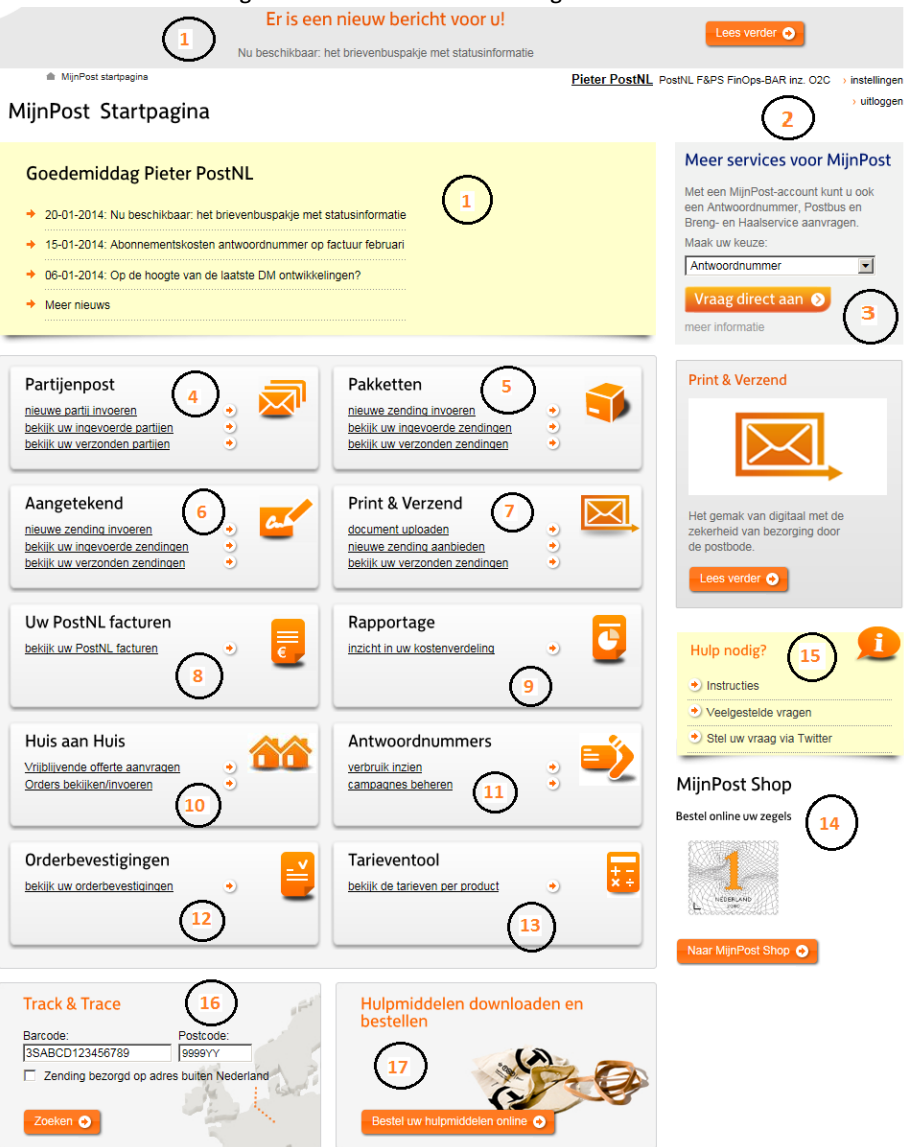

1 Welkom bij MijnPost

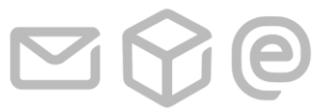

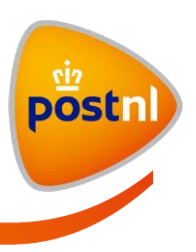

#### (1) MijnPost nieuwsberichten

Hier worden berichten getoond die voor u als MijnPost gebruiker interessant kunnen zijn. Als er een nieuw bericht is geplaatst, ziet u dat boven aan het scherm in een grijze balk. Nadat u dit bericht heeft gelezen, verdwijnt deze balk. Wilt u het bericht nogmaals lezen; op de startpagina in het gele kader worden de laatste drie berichten getoond. Als u klikt op de link "Meer nieuws" worden nog meer nieuws berichten getoond.

Onder de grijze balk wordt (op elke pagina) een kruimel pad getoond. Hier kunt u zien op welke pagina u zich bevind en kunt u eenvoudig een pagina terug of terug naar de startpagina. Als u op de startpagina bent, begint het kruimel pad met "MijnPost startpagina".

#### (2) Instellingen van uw persoonlijke account en klantnummer(s) beheren

Klik op "instellingen" om uw persoonlijke instellingen te wijzigen. Als u KlantAdmin bent en u klikt op "instellingen" dan wordt de tab "instellingen voor uw klantnummer" getoond. Zie hiervoor de handleiding "Handleiding KlantAdmin". Deze kunt u vinden in het geeltje (14) onder Instructies.

#### (3) Meer services voor MijnPost

Hier kunt u aanvragen of wijzigingen doorgeven van:

- Antwoordnummers en Postbussen aanvragen;
- Haal- en brengservice aanvragen;
- Meer volume voor Haalservice doorgeven;
- Tijdelijke bedrijfssluiting doorgeven.

#### (4, 6 t/m 9) Partijenpost, Aangetekend, Print & Verzend, Uw PostNL facturen en Rapportage

De handleiding van deze modules kunt u vinden in het geeltje (15) onder "Instructies".

#### (5) Pakketten

Zie hoofdstuk 2 van deze handleiding.

#### (10) Huis aan Huis

#### (11) Antwoordnummers

Met deze module kunt u het verbruik van uw antwoordnummers raadplegen.

#### (12) Orderbevestigingen

Met deze module kunt u alle orderbevestigingen inzien.

#### (13) Tarieventool

Met deze module kunt u tarieven berekenen.

1 Welkom bij MijnPost

Pagina 4 van 62

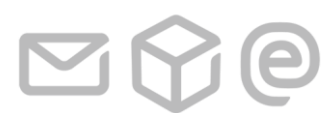

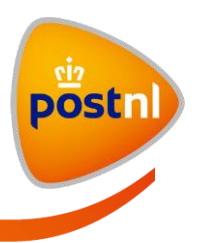

#### (14) MijnPost Shop

Hier kunt u o.a. zegels bestellen.

#### (15) Hulp nodig?

Hier kunt u handleiding, stappenkaarten en "veel gestelde vragen" opvragen.

Op bijna elk scherm in MijnPost wordt deze afbeelding getoond. Dit 'geeltje' toont informatie over de MijnPost module waar u op dat moment mee bezig bent. Bent u bijvoorbeeld bezig met Partijen post invoeren kunt u de Tips en Tricks die daar bij horen of de handleiding raadplegen. Heeft u vragen over MijnPost, klik op de link "veel gestelde vragen".

| Hulp nodig?                     |
|---------------------------------|
| <ul> <li>Instructies</li> </ul> |
| 🕑 Tip en Tricks                 |
| 🕑 Wist u dat                    |
| Veelgestelde vragen             |
| 🕑 Stel uw vraag via Twitter     |

#### (16) Track & Trace

Volg uw zendingen met deze module. Status van uw zending opvragen kan ook met de modules (6) Aangetekend en (5) Pakketten.

#### (17) Hulpmiddelen downloaden en bestelen

Bestel hupmiddelen.

### 1.2 Systeemeisen

MijnPost werkt op pc's en iMac's met een goede internetverbinding (netwerk of ADSL). De volgende Windows versies worden ondersteund:

- XP;
- Vista;
- Windows7.

De volgende operating systems van Mac worden ondersteund:

• OS: 10.4 Tiger (2005) en hoger

De volgende internet browsers worden ondersteund:

- Microsoft Internet Explorer 6.0 tot en met 9.0;
- Mozilla Firefox 2.0 tot en met 8.0;
- Safari 3.1 tot en met 4.0;
- Google Chrome 15.

Adobe Reader is nodig om voor het printen van de labels en aanbieddocumenten van uw zendingen en om bij het aanbieden van uw partijen en zendingen het orderformulier te kunnen printen. Mocht dit nog niet op uw pc geïnstalleerd zijn, ga dan naar <u>www.adobe.nl</u> om dit gratis te installeren.

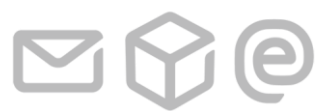

1 Welkom bij MijnPost

Pagina 5 van 62

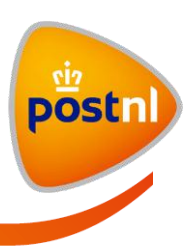

# 2 MijnPost Pakketten

In dit hoofdstuk wordt onderdeel Pakketten van MijnPost stap voor stap met schermafbeeldingen beschreven. Om bij dit onderdeel te komen, moet u inloggen met uw gebruikersnaam en wachtwoord op www.mijnpost.nl

Als u bent geautoriseerd voor het onderdeel pakketten dan ziet u in het midden van het scherm een blok "Pakketten" met daaronder drie links naar 'nieuwe zending invoeren', 'bekijk uw ingevoerde zendingen' en 'bekijk uw verzonden zendingen'.

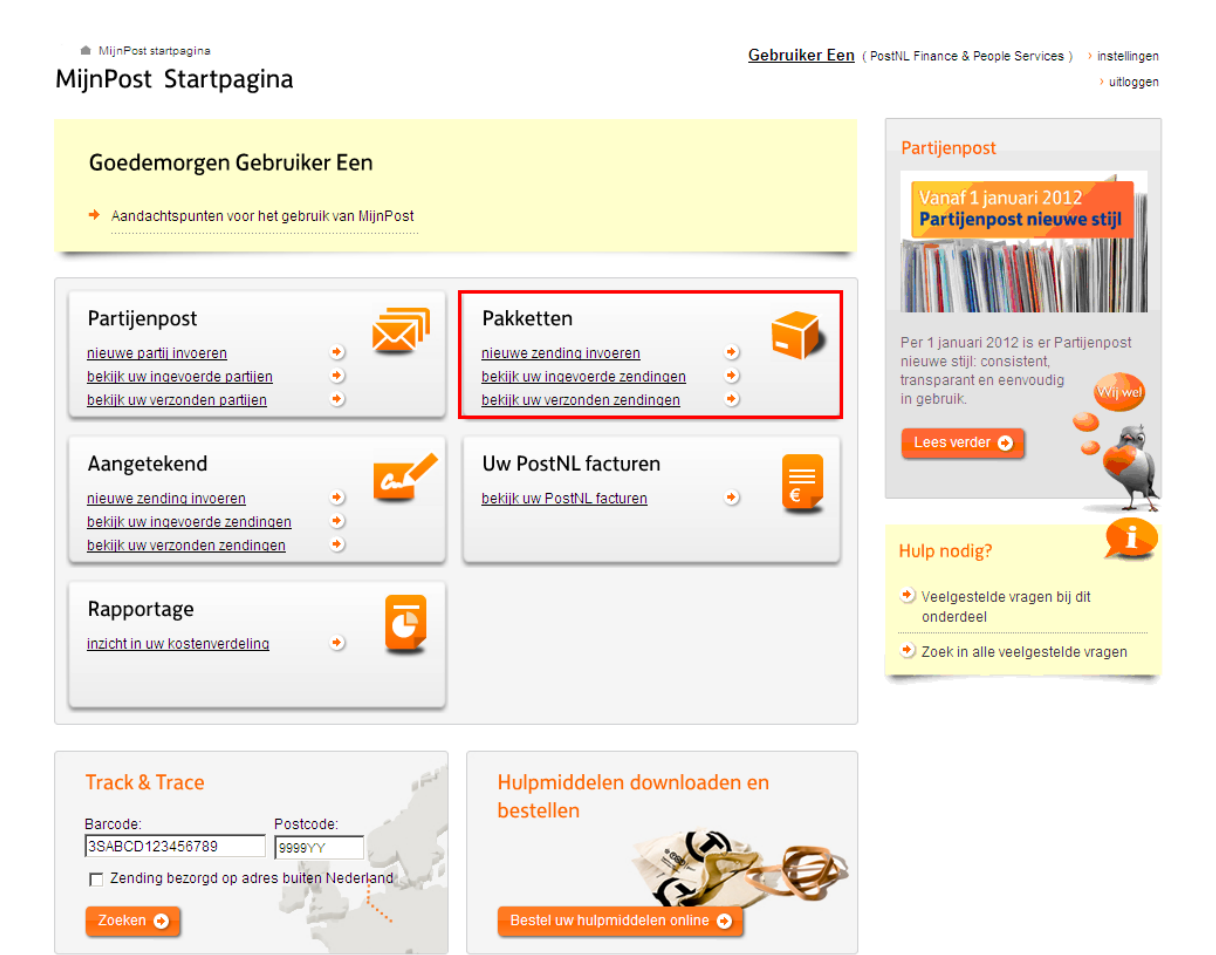

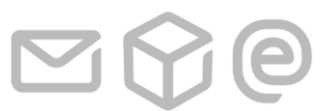

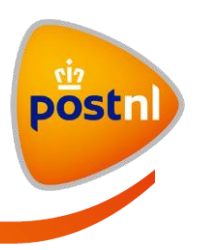

Bij klikken op de link 'nieuwe zending invoeren' wordt dit scherm van onderdeel Pakketten getoond. Pakketten kent 5 functies of tabbladen:

- Nieuwe zending invoeren
- Ingevoerde zendingen
- Bezorgstatus
- Verzonden zendingen
- Adresboek

| MijnPost startpagina > Pakkett | en > Nieuwe zending invoeren |             | Q                   | Gebruiker Een (Pos | stNL Finance & People Services)   | instellingen |
|--------------------------------|------------------------------|-------------|---------------------|--------------------|-----------------------------------|--------------|
| MijnPost Pakketter             | 1                            |             |                     |                    | > terug naar MijnPost startpagina | > uitloggen  |
|                                |                              |             |                     |                    |                                   |              |
| Nieuwe zending invoeren        | Ingevoerde zendingen         | ezorgstatus | Verzonden zendingen | Adresboek          |                                   |              |
|                                |                              |             |                     |                    |                                   |              |

## 2.1 Het invoeren van een nieuwe zending

Bij het eerste tabblad 'Nieuwe zending invoeren' kunt u in vier stappen een zending aanmaken:

- 1. Eigenschappen zending
- 2. Product kiezen
- 3. Zendingen
- 4. Opslaan/aanbieden zending

#### 2.1.1 Stap 1: Eigenschappen zending

In het eerste blok '1 Eigenschappen zending' vult u de eigenschappen van de zending in. In het eerste blok voor zowel het invoeren van een aangetekende zending als een pakket zending moet onder andere ook het retouradres worden ingevoerd.

| 1 Eigenschappe      | en zending                               | Nieuwe zending importeren uit be |
|---------------------|------------------------------------------|----------------------------------|
| PostNL Klantnummer: | 9401080 PostNL Finance & People Services |                                  |
| Retouradres:        | Retouradres Groningen                    |                                  |
|                     | nieuw retouradres invoeren               |                                  |
| Verzenddatum:       | 03-10-2011                               |                                  |
| Omschrijving        |                                          |                                  |
| Kostenplaats        | Selecteer kostenplaats                   |                                  |
| referentie          |                                          |                                  |

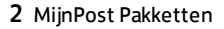

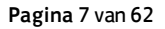

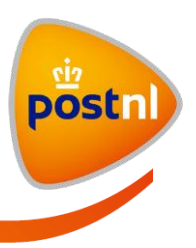

#### **PostNL Klantnummer**

Hier wordt het laatst gebruikte klantnummer getoond. Wilt u voor een ander klantnummer zendingen aanbieden dan kunt u een ander klantnummer selecteren. Dit kan door in het veld achter 'PostNL Klantnummer' te klikken. Een lijst met beschikbare klantnummers (door de KlantAdmin toegekend) wordt getoond. Klik het klantnummer aan waar u een zending voor wilt aanbieden.

#### Retouradres

U kunt een retouradres (alleen het eerste naamveld wordt weergegeven) uit een dropdown lijst selecteren. De dropdown lijst bevat alle retouradressen in de vaste groep "Retouradressen" van het adresboek. Het laatst gebruikte retouradres wordt initieel geselecteerd. Als u voor het eerst een zending aanmaakt dan is niets geselecteerd in de dropdown lijst.

Onder de dropdown met retouradressen bevindt zich een hyperlink "nieuw retouradres invoeren". Als de dropdown niet zichtbaar is dan staat de hyperlink op de plaats van de dropdown. Klik op de link "nieuw retouradres invoeren". Het pop-upscherm "Nieuw retouradres" word getoond.

Sluit venster 🙁

#### **Nieuw retouradres**

| Vul de gegevens in van | het nieuwe retouradres.             |                                                      |
|------------------------|-------------------------------------|------------------------------------------------------|
| Naam:                  |                                     |                                                      |
|                        | <u>Meerdere velden voor naam ge</u> | bruiken                                              |
| Land:                  | Nederland                           | v                                                    |
| Antwoordnummer:        | □ ?                                 |                                                      |
| Postcode:              |                                     | Straat en plaats worden automatisch voor u opgehaald |
| Huisnummer:            |                                     |                                                      |
| Toevoeging:            |                                     |                                                      |
|                        | 🔲 Sla retouradres op in het a       | dresboek                                             |
| voeg toe 🔿             |                                     |                                                      |

annuleren en terugkeren

Bovenstaande invoervelden worden getoond voor het aanmaken van een nieuw retouradres. Klik op "Meerdere velden voor naam gebruiken" om extra naamvelden te krijgen. Maximaal kunnen hier 3 naamvelden ingevoerd worden. Een retouradres kan alleen binnen Nederland zijn. Voer postcode, huisnummer en huisnummer toevoeging in. Het adres wordt automatisch opgehaald aan de hand van de ingevoerde postcode en huisnummer combinatie.

Antwoordnummer: als u een antwoordnummer als retouradres wilt invoeren. Het adres moet u bij een antwoordnummer adres zelf invoeren.

2 MijnPost Pakketten

Pagina 8 van 62

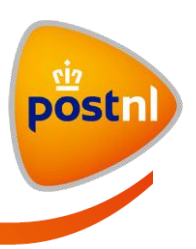

Selecteer Sla retouradres op in het adresboek als u het adres ook wilt opslaan om een volgende keer weer te kunnen gebruiken. U kunt dit adres dan in de dropdown lijst selecteren. Klik op de knop "toevoegen" als u alle gegevens heeft ingevuld. Het eerste naamveld van het adres wordt nu getoond in stap '1 Eigenschappen zending'.

#### Verzenddatum

Door op de afbeelding van de kalender te klikken, opent u de kalender om de juiste verzenddatum te selecteren. Het is dus ook mogelijk om vooruit te werken en alvast zendingen voor de toekomst vast te leggen. Het is niet mogelijk om een zending op zon- en feestdagen aan te bieden.

#### Omschrijving

Hier vult u uw identificatie of de naam van de zending in. Let op: deze benaming kan per klantnummer afwijken. Dit is afhankelijk van welke naam de KlantAdmin voor dit veld heeft toegekend in de instellingen. Deze omschrijving wordt getoond in de ingevoerde zendingen, verzonden zendingen, op overzichten en in de Rapportage.

#### Kostenplaats (optioneel, in te stellen door de KlantAdmin)

Afhankelijk van de instelling door de KlantAdmin is dit veld zichtbaar. Door op het vinkje te klikken opent u de lijst met beschikbare kostenplaatsen. U selecteert vervolgens de juiste kostenplaats. Let op: deze benaming kan per klantnummer afwijken. Dit is afhankelijk van welke naam de KlantAdmin voor dit veld heeft toegekend in de instellingen. De kostenplaatsom schrijving kan ook uit nummers bestaan. De kostenplaatsen komen terug in de overzichten en in de Rapportage.

#### Referentie

Derde identificatie van een zending, in dit voorbeeld referentie genoemd (optioneel, in te stellen door de KlantAdmin). Afhankelijk van de instelling door de KlantAdmin is dit veld zichtbaar. De omschrijving wordt getoond bij detailweergave.

#### 2.1.2 Stap 2: product kiezen

Stap 2 is het kiezen van het juiste product. Hier kunt u alle openbare producten kiezen en de producten waarover u een contract met PostNL heeft afgesloten. Hier kunt u op 2 manieren een productkeuze maken:

- 1. *Favoriete productnummers*: hier ziet u een selectie van de meest gebruikte producten, een soort van favorieten lijst. Deze lijst is in te stellen / te wijzigen door de KlantAdmin bij instellingen (zie Handleiding Handleiding Instellingen, hoofdstuk 3.11);
- 2. *Voer product of –nummer direct in*: als u het nummer of de naam weet van het product dat u wilt selecteren, kunt u dat hier invullen.

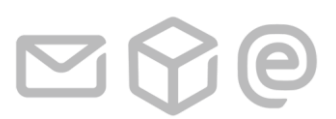

2 MijnPost Pakketten

Pagina 9 van 62

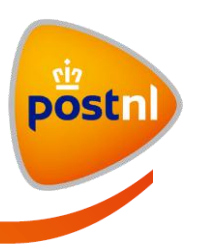

#### **Optie 1 - Kies uit de favoriete productnummers:**

U kunt hier op een product klikken en de gegevens die bij dat product horen invullen. Er worden maximaal 9

producten op het scherm getoond. Als er meer producten zijn ingesteld kunt u deze bekijken door op te klikken. Voor sommige producten moet u aanvullende gegevens invoeren zoals een contractafspraak of een aansprakelijkheids- of remboursbedrag. Het aantal colli is altijd voor ingevuld met "1" en heeft een maximum van 99.

| 2 Product kiezen                                    |                                              |                                                   |
|-----------------------------------------------------|----------------------------------------------|---------------------------------------------------|
| Favoriete productnummers                            | Voer product of -nummer direct in            |                                                   |
| 3085<br>Standaard Zending                           | 3086<br>Rembours Zending                     | 3087<br>Verhoogd Aansprakelijk<br>Zending         |
| 3089<br>HVO / Alleen Huisadres                      | 3090<br>Standaard Zending, retour<br>b.g.g.  | 3093<br>Rembours Zending/retour<br>b.g.g.         |
| 3094<br>Verhoogd Aansprakelijk<br>Zend./retour b.g. | 3096<br>HVO, alleen huisadres, ret.<br>b.g.g | 3097<br>Remb./Verh.<br>Aanspr.Zend./retour b.g.g. |
|                                                     | 1 2                                          |                                                   |
| Contractafspraak: Kies uw                           | contractafspraak 🔽                           |                                                   |
| Gewicht:                                            | gram/stuk Aantal colli:                      | 1                                                 |
| Frankeerwijze: Franco                               | Etikettekst:                                 |                                                   |
|                                                     |                                              |                                                   |

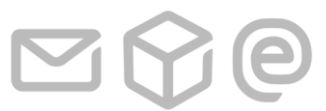

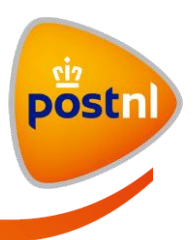

#### Optie 2 - Voer productnummer of -naam direct in:

Als u het nummer of de naam van het product weet, kunt u dat hier invullen.

| 2 Product kiezen         |                                   |  |
|--------------------------|-----------------------------------|--|
| Favoriete productnummers | Voer product of -nummer direct in |  |
| Productnummer of -na     | am                                |  |
|                          |                                   |  |

MijnPost vult automatisch uw invoer aan. Vult u bijvoorbeeld '30' in, dan zal MijnPost alle producten weergeven waar '30' in voorkomt. U kunt ook op naam zoeken.

| 2 Product kiezen             |                                               |  |
|------------------------------|-----------------------------------------------|--|
| Favoriete productnummers Voe | er product of -nummer direct in               |  |
| Productnummer of -naam       | 30                                            |  |
|                              | 3085 Standaard Zending                        |  |
|                              | 3086 Rembours Zending                         |  |
|                              | 3087 Verhoogd Aansprakelijk Zending           |  |
|                              | 3089 HVO / Alleen Huisadres                   |  |
|                              | 3090 Standaard Zending, retour b.g.g.         |  |
|                              | 3091 Rembours/Verhoogd Aansprakelijk Zending  |  |
|                              | 3093 Rembours Zending/retour b.g.g.           |  |
|                              | 3094 Verhoogd Aansprakelijk Zend./retour b.g. |  |
| 2 Zandingan                  | 3096 HVO, alleen huisadres, ret. b.g.g        |  |
| 3 Zenaingen                  | 3097 Remb./Verh. Aanspr.Zend./retour b.g.g.   |  |

Selecteer het product en vul de velden in.

Nadat u het gewenste product geselecteerd heeft, kunt u het gewicht invoeren. Het aantal zendingen wordt automatisch bepaald aan de hand van het aantal adressen dat u selecteert in stap 3. Voor iedere zending (collo) kan optioneel het veld 'etikettekst' worden ingevoerd. De hier ingevulde tekst wordt linksboven (boven het retouradres) op de barcodelabel geprint.

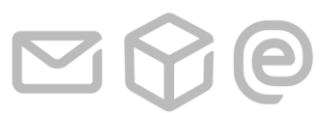

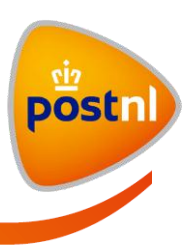

#### 2.1.3 Stap 3: Zendingen – ontvangers toevoegen

Bij stap 3 kunnen er ontvangers toegevoegd worden.

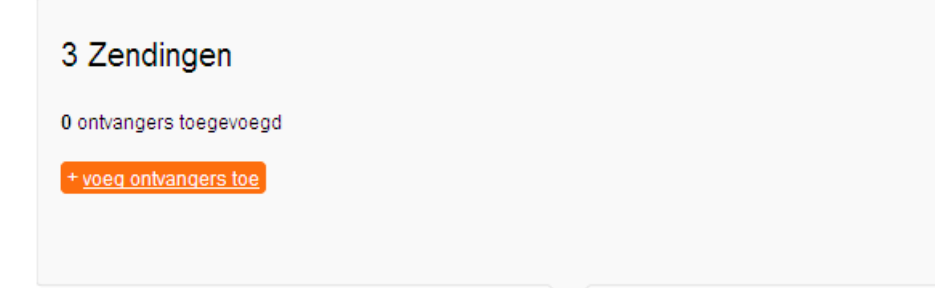

#### Ontvangers toevoegen

Klik op "+ voeg ontvangers toe".

Onderstaand pop-upscherm wordt getoond. Dit scherm heeft drie tabbladen: "Invoeren", "Adresboek" en "Importeren".

#### Ontvangers toevoegen

| √oeg één of meerdere | e ontvangers toe voor uw zending |                                                      |
|----------------------|----------------------------------|------------------------------------------------------|
| Invoeren Adre        | sboek Importeren                 |                                                      |
|                      |                                  |                                                      |
| Snel invoeren        | C Meer opties                    |                                                      |
| (Bedrijfs)naam:      |                                  |                                                      |
| Postcode:            |                                  | Straat en plaats worden automatisch voor u opgehaald |
| Huisnummer:          |                                  |                                                      |
| Toevoeging:          |                                  |                                                      |
|                      | Sla ontvanger op in het adresbo  | ek                                                   |
| Voeg toe 📀           |                                  |                                                      |

Terug naar zendingdetails

2 MijnPost Pakketten

Pagina 12 van 62

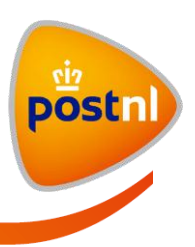

## Tab Invoeren – optie "Snel invoeren"

Standaard wordt onderstaand scherm getoond. Ontvangers toevoegen

Voeg één of meerdere ontvangers toe voor uw zending

| Invoeren     | Adresboek Importeren                                 |  |
|--------------|------------------------------------------------------|--|
|              |                                                      |  |
|              |                                                      |  |
| Snel inv     | peren C Meer opties                                  |  |
| (Bedriifs)na | am:                                                  |  |
| (Boanjio)ne  |                                                      |  |
| Postcode:    | Straat en plaats worden automatisch voor u opgehaald |  |
| Huisnumm     | с                                                    |  |
| Toevoeging   |                                                      |  |
|              | Sla ontvanger op in het adresboek                    |  |
| Voeg toe     | 0                                                    |  |

Terug naar zendingdetails

Als u al adressen heeft aangemaakt in het adresboek kunt u een deel van de (bedrijfs)naam van de ontvanger invoeren bij veld "(Bedrijfs)naam". Een lijst wordt getoond met namen die aan de invoer voldoen.

#### Tab Invoeren - optie "meer opties"

Selecteer "Meer opties" voor meer velden. Onderstaand scherm wordt getoond:

| C Snel invoeren | Meer opties                      |                                                      |
|-----------------|----------------------------------|------------------------------------------------------|
| (Bedrijfs)naam: | <u> </u>                         |                                                      |
|                 | Meerdere velden voor naam gebrui | iken                                                 |
| Land:           | Nederland                        | ¥ ?                                                  |
| Antwoordnummer: | □ ?                              |                                                      |
| Postcode:       |                                  | Straat en plaats worden automatisch voor u opgehaald |
| Huisnummer:     |                                  |                                                      |
| Toevoeging:     |                                  |                                                      |
|                 | Sla ontvanger op in het adresbo  | bek                                                  |
| Voeg toe 🧿      |                                  |                                                      |

Klik op "Meerdere velden voor naam gebruiken" om extra naamvelden te krijgen. Maximaal kunnen hier 3 naamvelden ingevoerd worden.

Afhankelijk van het gekozen product kunt u bij "Land" een land selecteren. Kiest u bijvoorbeeld voor product "3085 Standaard Zending" (in stap 2), dan kunt u hier alleen "Nederland" selecteren. Kiest u voor product "4940 EPS" dan wordt een lijst met landen getoond.

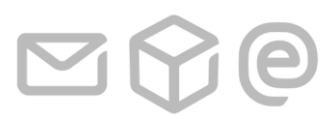

2 MijnPost Pakketten

Pagina 13 van 62

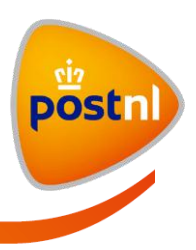

Als u de gegevens van een ontvanger heeft ingevoerd en u wilt nog een ontvanger toevoegen klik dan op "Voeg toe". Er wordt dan in bovenstaand scherm een regel getoond met welke ontvanger u heeft toegevoegd en u kunt nog een ontvanger toevoegen, zoals in het voorbeeld hieronder:

| ′oorbeel ontvanger |                   | 9725BM             | 1              | GRONINGEN                              |
|--------------------|-------------------|--------------------|----------------|----------------------------------------|
| C Snel invoeren    | Meer opties       |                    |                |                                        |
| (Bedrijfs)naam:    |                   |                    |                |                                        |
|                    | Meerdere velden v | oor naam gebruike  | n              |                                        |
| Land:              |                   |                    |                |                                        |
| Antwoordnummer:    | □ ?               |                    |                |                                        |
| Postcode:          |                   |                    | Straat en plaa | ts worden automatisch voor u opgehaald |
| Huisnummer:        |                   |                    |                |                                        |
| Toevoeging:        |                   |                    |                |                                        |
|                    | Sla ontvanger o   | p in het adresboel | ¢.             |                                        |
|                    |                   |                    |                |                                        |
| Voeg toe 💿         |                   |                    |                |                                        |

Terug naar zendingdetails

Als u alle ontvangers heeft toegevoegd klik dan op "Barcodelabels voorbereiden". Barcodelabels worden aangemaakt, daarna komt u weer terug in het scherm "nieuwe zending invoeren" en hier worden alle ontvangers die u zojuist heeft toegevoegd getoond.

| (Bedrijfs)naam: |                                     |   |
|-----------------|-------------------------------------|---|
| T.a.v.:         |                                     |   |
|                 | Meerdere velden voor naam gebruiken |   |
| Land:           | Selecteer land van bestemming       | ? |
| Postcode:       |                                     |   |
| Huisnummer:     | Toevoeging:                         |   |
| Straat:         |                                     |   |
| Plaats:         |                                     |   |
| Landsdeel:      |                                     |   |
|                 | Sla ontvanger op in het adresboek   |   |
| Voeg toe 📀      |                                     |   |

Bij een buitenlands product (zoals 4940 en 4944) zijn de invoervelden zoals hiernaast.

Straat en Plaats moeten nu ingevuld worden en er is een extra invoerveld voor landsdeel.

2 MijnPost Pakketten

Pagina 14 van 62

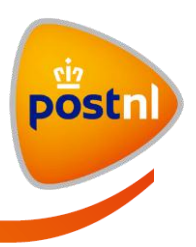

Voer naam, postcode, huisnummer en huisnummer toevoeging in. Voor binnenlandse adressen wordt het adres automatisch opgehaald aan de hand van de ingevoerde postcode en huisnummer combinatie. Als u een antwoordnummer adres wilt toevoegen vink dan "Antwoordnummer" aan. Het adres voor antwoordnummers kunt u nu invoeren.

Vink het vakje "Sla ontvanger op in het adresboek" aan als u het adres wilt opslaan in het adresboek. Bij een nieuwe zending aanmaken kunt u dit adres dan uit het adresboek (tab 2: Adresboek) selecteren. Sla ontvanger op in het adresboek

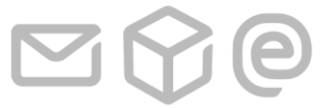

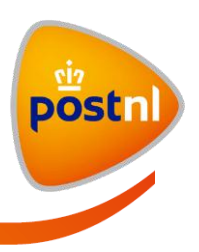

#### **Tab Adresboek**

Tab Adresboek toont het adresboek zoals hieronder. U kunt hier de adressen selecteren waar u de zending naartoe wilt sturen. U kunt meerdere adressen tegelijk selecteren of een hele groep.

| r<br>Ontone (m. 1                  |                               |                          | Sluit venster 😣      |
|------------------------------------|-------------------------------|--------------------------|----------------------|
| Ontvangers toev                    | begen                         |                          |                      |
| Voeg één of meerdere ontvange      | rs toe voor uw zending        |                          |                      |
| Invoeren Adresboek                 | Importeren                    |                          |                      |
|                                    |                               |                          |                      |
| Zoek op naam, postcode, plaats, e  | tc <u>zoeken</u>              |                          |                      |
| groep + voeg                       | oe 🗖 geadresseerde 🔸 voeg toe |                          |                      |
| Alle adressen                      | 17 🗖 C van Munck              | Alle adressen            | 🖋 wiizia             |
| Retouradressen                     | 1 C. de Vijfeijken            | 17 adressen              | T                    |
| Adressen btn                       | 2 E.S. Posthumus              |                          | U verwijder groep    |
| Regio Noord                        | 6 E H van Hoeven Lensen       |                          |                      |
|                                    | G. van Strien                 |                          |                      |
|                                    | Geadresseerde Een             |                          |                      |
|                                    | 🗖 H. Syram 🚱                  |                          |                      |
|                                    | 🗖 J. Ligthart                 | ]                        |                      |
|                                    | J.J. Van Gurps                |                          |                      |
|                                    | M. Zeinstra                   |                          |                      |
|                                    | E R M Munoz 🚷                 | 1                        |                      |
| Verversen adresboek                |                               |                          |                      |
|                                    |                               |                          |                      |
| voeg toe                           |                               |                          |                      |
| annuleren en terugkeren            |                               |                          |                      |
|                                    |                               |                          |                      |
| Zoek op naam, postcode, plaats, et | a <u>zoeken</u>               |                          |                      |
| groep + voeg to                    | e geadresseerde + voeg toe    |                          |                      |
| Alle adressen                      | 17 🔽 C van Munck              | 17 adressen geselecteerd | 🔎 wiizia             |
| Retouradressen                     | 1 🗹 C. de Vijfeijken          |                          | TT                   |
| Adressen btn                       | 2 E.S. Posthumus              |                          | U verwijder adressen |
| Regio Noord                        | 6 F. Frans 🕅                  |                          |                      |
|                                    | F.H. van Hoeven Lensen        |                          |                      |
|                                    | G. van Strien                 |                          |                      |
|                                    | H. Svram                      |                          |                      |
|                                    | J. Ligthart                   |                          |                      |
|                                    | 🗹 J.J. Van Gurps              |                          |                      |
|                                    | 🗹 K. Reighner 🖑               |                          |                      |
|                                    | 🗹 M. Zeinstra                 |                          |                      |
|                                    | R M Munoz 🕅                   |                          |                      |
| Verversen adresboek                |                               |                          |                      |

Klik op de knop "toevoegen", de geselecteerde adressen worden in stap drie getoond.

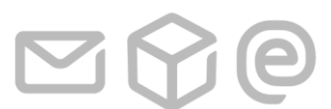

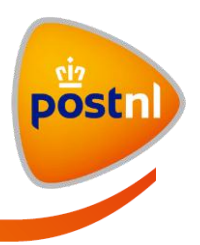

Sluit venster 😢

#### **Tab Importeren**

U kunt ook adressen importeren. Bij importeren worden csv, xls en xml bestanden ondersteund en u kunt maximaal 1000 binnenlandse adressen en onbeperkt buitenlandse adressen per importeeractie importeren. Zie voor meer informatie "Handleiding zendingen en adressen importeren" dat te vinden is in het geeltje.

| Ontvangers toevoegen                                |
|-----------------------------------------------------|
| Voeg één of meerdere ontvangers toe voor uw zending |
| Invoeren Adresboek Importeren                       |
| Import-bestand: Bladeren  Bladeren Bladeren         |
| Importeer adressen uit bestand 📀                    |
| annuleren en terugkeren                             |

Als ontvangers zijn toegevoegd met behulp van "Invoeren", "Adresboek" of "Importeren" worden de ontvangers als volgt in stap drie getoond:

| 3 Zendingen                  |   |         |           |
|------------------------------|---|---------|-----------|
| 2 ontvangers toegevoeg       | d |         |           |
| C. de Vijfeijken             |   | 3247 AS | DIRKSLAND |
| Etikettekst:                 | [ |         |           |
| G. van Strien                |   | 3247 BW | DIRKSLAND |
| Etikettekst:                 | [ |         |           |
| + <u>voeg ontvangers toe</u> |   |         |           |
|                              |   |         |           |

Afhankelijk van het gekozen product worden er extra invoervelden getoond.

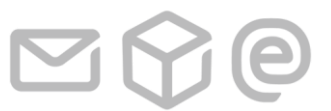

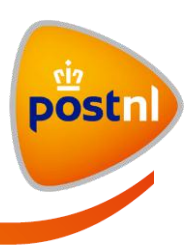

| 3 Zendingen                               |     |           |         |  |
|-------------------------------------------|-----|-----------|---------|--|
| 2 ontvangers toegevoe                     | gd  |           |         |  |
| C. de Vijfeijken                          | 324 | 7 AS DIRI | RKSLAND |  |
| Etikettekst:                              |     |           |         |  |
| Rembours<br>bedrag:                       | [6  | euro      |         |  |
| Bedrag<br>verhoogde<br>aansprakelijkheid: | e   | euro      |         |  |
| G. van Strien                             | 324 | 7 BW DIRI | RKSLAND |  |
| Etikettekst:                              |     |           |         |  |
| Rembours<br>bedrag:                       | [6  | euro      |         |  |
| Bedrag<br>verhoogde<br>aansprakelijkheid: | e   | euro      |         |  |
| + <u>voeg ontvangers toe</u>              |     |           |         |  |
|                                           |     |           |         |  |

Per ontvanger kunt u, indien dat gewenst is, de etikettekst en de eventuele andere invoervelden met verschillende inhoud invoeren.

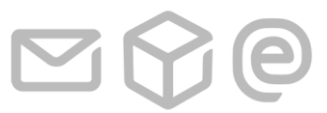

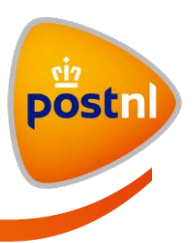

#### Afronden

- Opslaan en nog een zending invoeren, alle opgeslagen zendingen zijn terug te vinden in scherm Ingevoerde zendingen
   Kopieer de gegevens van deze zending naar een nieuw in te voeren zending
- O Opslaan en barcodelabels direct afdrukken
- O Opslaan en later barcodelabels afdrukken

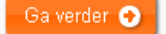

annuleren en terugkeren naar Ingevoerde zendingen

#### In deze derde stap geeft u aan of u de zending wilt:

- <u>Opslaan en nog een zending invoeren, alle opgeslagen zendingen zijn terug te vinden in</u> <u>scherm Ingevoerde zendingen</u>: De ingevoerde zending wordt opgeslagen en u kunt een nieuwe zending aanmaken. Alle opgeslagen zendingen kunt u terug vinden in scherm 'Ingevoerde zendingen'.
- <u>Opslaan en nog een zending invoeren met kopiëren</u>
   De ingevoerde zending wordt opgeslagen en alle selecties en invoer worden meegenomen naar de volgende zending die u eventueel nog kunt bewerken.
- <u>Opslaan en barcodelabels direct afdrukken</u> De ingevoerde zending wordt opgeslagen en het pop-upscherm "barcodelabel afdrukken" wordt getoond.
- Opslaan en later barcodelabels afdrukken

Kies deze optie als u de zending wel wilt opslaan maar nog niet wilt aanbieden. Zo kunt u gemakkelijk vooruit werken. Als u op 'Ga verder' klikt krijgt u scherm ingevoerde zendingen te zien. Eenmaal aangeboden kunt u de zending niet meer wijzigen.

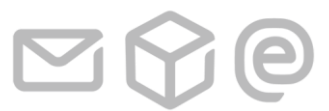

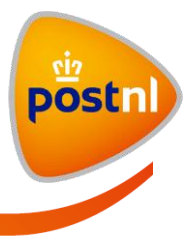

Sluit venster 😢

#### Optie: Opslaan en barcodelabels direct afdrukken

Bij selecteren van deze optie gevolgd door klikken op de "Ga verder" knop wordt het pop-upscherm "barcodelabels afdrukken" getoond.

# Barcodelabels afdrukken

U kunt nu de barcodelabels afdrukken. De ingevoerde zending is ondergebracht op de tab 'Ingevoerde zendingen'.

| Etiketsoort                        | Pakketten etiket blanco |   |  |  |
|------------------------------------|-------------------------|---|--|--|
| Printvolgorde                      | op barcode              | • |  |  |
| Gebruik voorbedrukte stickervellen |                         |   |  |  |
| Kies het juiste startetiket        | A 💌 ?                   |   |  |  |
|                                    | A                       | в |  |  |
|                                    | с                       | D |  |  |
|                                    | Afdrukvoorbeeld         |   |  |  |

Ovorzie uw printer van de juiste stickervellen en zorg dat de printer op landscape staat ingesteld.

#### Barcodelabels afdrukken 📀

Annuleren en naar ingevoerde zendingen

Etiketsoort: Default staat hier het juiste etiket voor het gekozen productnummer uit stap 2.

Printvolgorde: Er kan gekozen worden uit de volgende printvolgordes:

- op volgorde van invoerdatum
- op volgorde van postcode/huisnummer
- op volgorde van naam (eerste naamveld) van geadresseerde
- op volgorde van barcode

<u>Gebruik voorbedrukte stickervellen:</u> Hier kunt u aangeven of u gebruik maakt van voorbedrukte stickervellen. Dit is voor pakketten niet van toepassing, er wordt altijd geprint op blanco etiketten.

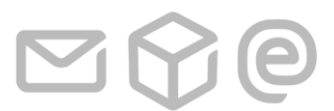

2 MijnPost Pakketten

Pagina 20 van 62

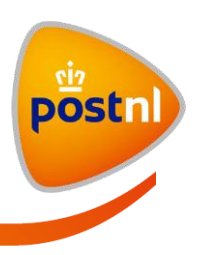

<u>Kies het juiste startetiket:</u> U kunt (via een dropdown) aangeven wat het startetiket is. Hiervoor wordt ook een abstracte weergave van hoe de etiketten worden afgedrukt weergegeven.

Kies het juiste startetiket

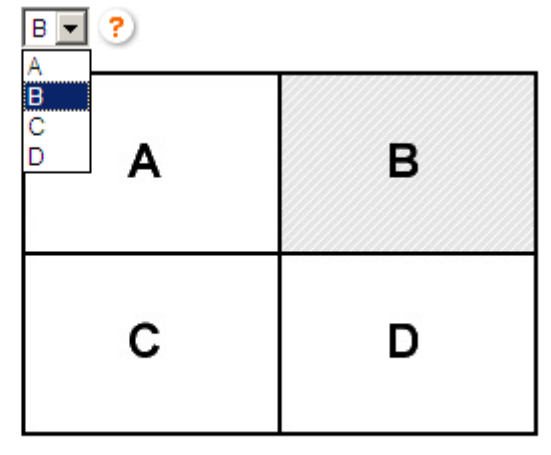

Afdrukvoorbeeld

#### Barcodelabels afdrukken

Als u op de knop "Barcodelabels afdrukken" klikt dan wordt de PDF met barcodelabels getoond. Let op: het is mogelijk dat in uw browser de pagina die geopend wordt om de labels te printen geblokkeerd wordt. U dient deze te accepteren om de labels te kunnen printen. U kunt nu de barcodelabels printen. Na het printen van de labels wordt onderstaande pop-up getoond. Klik op de knop "Ga verder naar aanbieden" als u de zending wilt aanbieden. Klik op de link "Stoppen en naar ingevoerde zendingen" als u de zending (nog) niet wilt aanbieden.

# Barcodelabels afdrukken

Sluit venster 🙁

Barcodelabels afdrukken succesvol. De barcodes voor alle partijen zijn afgedrukt. U kunt nu doorgaan naar aanbieden.

Ga verder naar aanbieden 📀

Stoppen en naar ingevoerde zendingen

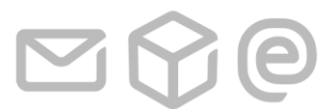

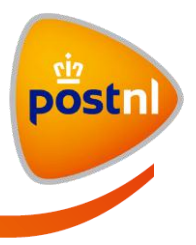

Klikt u op de knop "Ga verder naar aanbieden" dan wordt het "Zending aanbieden" pop-upscherm wordt getoond.

Sluit venster 🔀

# Zending aanbieden

Voordat u de zending aanbiedt, kunt u eerst een barcodelijst afdrukken. Wilt u de zending nu aanbieden?

- Ja, document(en) afdrukken en zending nu aanbieden
- O Ja, de zending nu aanbieden
- Nee, zending later aanbieden

Ga verder 📀

Annuleren en naar ingevoerde zendingen

Selecteer: "Ja, document(en) afdrukken en zending nu aanbieden" als u de zending wilt aanbieden en de barcodelijst wilt afdrukken. Selecteer: "Ja, de zending nu aanbieden" als u de zending wilt aanbieden en geen barcodelijst wilt afdrukken. Selecteer: "Nee, zending later aanbieden". Bij de laatste optie wordt de zending opgeslagen en wordt scherm "ingevoerde zendingen" getoond waar u de zending alsnog kunt bewerken en/of aanbieden.

#### Optie: "Ja, document(en) afdrukken en zending nu aanbieden"

Als u deze optie selecteert en op de knop "Ga verder" klikt wordt een overzicht getoond met de zending(en).

Sluit venster 😢

# Zendingen aanbieden

U staat op het punt de volgende zendingen aan te bieden. Controleer de inhoud goed, na het aanbieden zijn er geen wijzigingen meer mogelijk.

| 9401080 (PostNL Finance & People Services)                      |                        |   |     |  |  |
|-----------------------------------------------------------------|------------------------|---|-----|--|--|
| Omschrijving Product Aantal Gewicht                             |                        |   |     |  |  |
| Zending 1                                                       | 3085 Standaard Zending | 1 | 200 |  |  |
| Annuleren en naar ingevoerde zendingen Afdrukken en aanbieden 📀 |                        |   |     |  |  |

Klik op "Afdrukken en aanbieden". De documenten worden nu als PDF-document getoond en kunnen geprint worden. Onderstaand scherm wordt nu getoond.

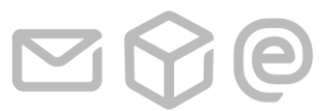

2 MijnPost Pakketten

Pagina 22 van 62

ľ

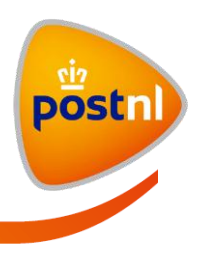

Sluit venster 😢

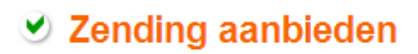

De zendingen zijn definitief gemaakt: u kunt nu de zendingen aanbieden. De ingevoerde zendingen zijn ondergebracht op de tab 'Verzonden zendingen'.

Naar Verzonden zendingen 📀

Klik op de knop "Naar Verzonden zendingen". Scherm verzonden zendingen wordt getoond.

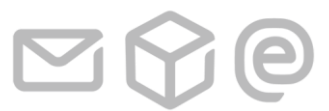

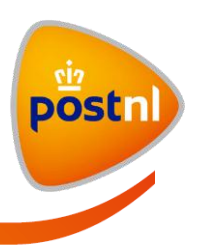

# 2.2 Zendingen importeren

Het is mogelijk dat u uw zendingen initieel niet aanmaakt in MijnPost maar in een ander systeem. Deze gegevens kunt u opnemen in een XML-importbestand en vervolgens kunt u dit importeren in MijnPost. Een importbestand kan één of meerdere zendingen bevatten met variabel aantal ontvangers. Per importeeractie zijn maximaal 1000 binnenlandse ontvangers toegestaan. Er mag een onbeperkt aantal buitenlandse ontvangers worden geïmporteerd. Voor meer informatie hierover kun t u de 'Handleiding zendingen en adressen importeren' raadplegen.

| 1 Eigenschappe      | en zending                               | Nieuwe zending importeren uit bestand |
|---------------------|------------------------------------------|---------------------------------------|
| PostNL Klantnummer: | 9401080 PostNL Finance & People Services |                                       |
| Retouradres:        | Retouradres Groningen                    | V                                     |
|                     | nieuw retouradres invoeren               |                                       |
| Verzenddatum:       | 06-10-2011                               |                                       |
| Omschrijving        |                                          |                                       |
| Kostenplaats        | Selecteer kostenplaats                   |                                       |
| referentie          |                                          |                                       |
|                     |                                          |                                       |

Klik op de link "Nieuwe zending importeren uit bestand". Scherm hieronder wordt getoond.

| Gegevens importeren                               | <u>gegevens nieuwe zending los invoeren</u> |
|---------------------------------------------------|---------------------------------------------|
| Import-bestand: Bladeren                          |                                             |
| aan welke voorwaarden moet dit bestand voldoen?   |                                             |
|                                                   |                                             |
| Ga verder 📀                                       |                                             |
| annuleren en terugkeren naar Ingevoerde zendingen |                                             |
|                                                   |                                             |

Klik op de link 'aan welke voorwaarden moet dit bestand voldoen?' voor de voorwaarden voor importeren van zendingen.

Als de knop 'Bladeren' wordt geselecteerd, wordt een standaard Windows 'Kies bestand' venster geopend waar een bestand geselecteerd kan worden. Het bestand mag niet groter zijn dan 1mb.

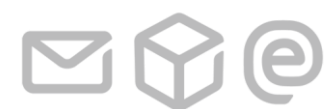

2 MijnPost Pakketten

Pagina 24 van 62

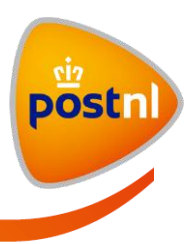

Klik op de knop 'Ga verder' als het bestand is geselecteerd.

Als de inhoudelijke validatie van een importbestand fouten constateert dan worden die als volgt op het scherm getoond:

| Gegevens importeren                                                         | gegevens nieuwe zending los invoeren |
|-----------------------------------------------------------------------------|--------------------------------------|
| Fout gevonden op regel 9. Waarde voor veld [weight-per-unit] is ongeldig    | ].                                   |
| Import-bestand: Bladeren<br>aan welke voorwaarden moet dit bestand voldoen? |                                      |
| Ga verder O                                                                 |                                      |

Zolang er fouten geconstateerd worden zal er niets worden geïmporteerd. Als de inhoudelijke validatie goed gaat, wordt onderstaand scherm getoond.

| Nieuwe zending invoerer                                                                                                    | Ingevoerde zendingen Bezorgsta                      | tus Verzonden zendingen Adresboek           |  |  |  |
|----------------------------------------------------------------------------------------------------|-----------------------------------------------------|---------------------------------------------|--|--|--|
| Gegevens impor                                                                                                    | teren<br>010.xml <u>een ander bestand gebruiken</u> | <u>aeaevens nieuwe zendina los invoeren</u> |  |  |  |
| klantnummer                                                                                                    | aantal geadresseerden                               | product                                     |  |  |  |
| 9401080                                                                                                    | 2                                                   | 1010 Aangetekende Brief                     |  |  |  |
| <ul> <li>Opslaan en nog een zending invoeren, alle opgeslagen zendingen zijn terug te vinden in scherm Ingevoerde zendingen         <ul> <li>Kopieer de gegevens van deze zending naar een nieuw in te voeren zending</li> <li>Opslaan en barcodelabels direct afdrukken</li> <li>Opslaan en later barcodelabels afdrukken</li> </ul> </li> <li>Ga verder O         <ul> <li>annuleren en terugkeren naar Ingevoerde zendingen</li> </ul> </li> </ul> |                                                     |                                             |  |  |  |

2 MijnPost Pakketten

Pagina 25 van 62

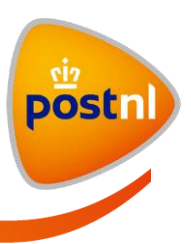

#### Selecteer een van de opties in klik op 'Ga verder'

- Opslaan en nog een zending invoeren, alle opgeslagen zendingen zijn terug te vinden in scherm Ingevoerde zendingen
   Kopieer de gegevens van deze zending naar een nieuw in te voeren zending
- O Opslaan en barcodelabels direct afdrukken
- O Opslaan en later barcodelabels afdrukken

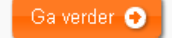

annuleren en terugkeren naar Ingevoerde zendingen

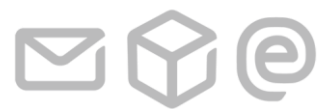

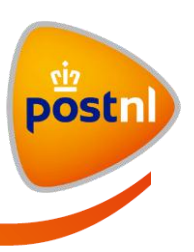

# 2.3 Ingevoerde zendingen

Zendingen die u alvast hebt aangemaakt, maar nog niet hebt aangeboden, vindt u terug in het scherm 'Ingevoerde zendingen'. U kunt dus makkelijk vooruit werken. U komt in dit scherm door vanaf het startscherm op 'bekijk ingevoerde zendingen' in het blok Pakketten te klikken.

In dit scherm kunt u uw ingevoerde zendingen raadplegen of verder verwerken:

- 1. Raadplegen ingevoerde zendingen
- 2. Barcodelabels van zending afdrukken
- 3. Zending bewerken
- 4. Zending kopiëren
- 5. Aanbieden zendingen
- 6. Verwijderen zendingen
- 7. Bekijk overzicht zendingen
- 8. Exporteer overzicht zendingen

#### 2.3.1 Raadplegen ingevoerde zendingen

Zoek de zendingen die u wilt raadplegen door bovenin het scherm de juiste selectie te maken voor:

- Klantnummer, initieel worden alle klantnummers geselecteerd
- Periode, initieel wordt de afgelopen week geselecteerd
- Filter, hier kunt u filteren op productnummer of (deel van de) omschrijving, geadresseerde, deze opties worden mogelijk nadat eerst een klant is geselecteerd.

Vervolgens worden de geselecteerde ingevoerde zendingen getoond. Let op: deze zendingen zijn ingevoerd maar nog niet aangeboden.

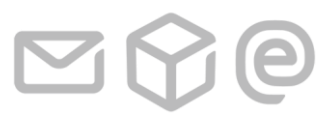

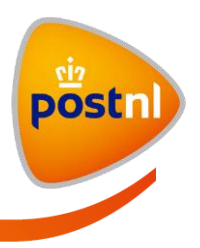

| MijnPost startpagina > Pakketten > Ingevoerde zendingen <u>Gebruiker Eer</u>             |                                       |              | ostNL Finan                          | ce & People Serv                                      | rices) 🔸 instellinger      |
|------------------------------------------------------------------------------------------|---------------------------------------|--------------|--------------------------------------|-------------------------------------------------------|----------------------------|
| MijnPost Pakketten                                                                       |                                       |              | > terug r                            | naar MijnPost star                                    | tpagina 🔿 uitlogger        |
| Nieuwe zending invoeren Ingevoerde zendi                                                 | ngen Bezorgstatus Verzonden zendingen | Adresboek    |                                      |                                                       |                            |
| Klantnummer: TNT Post TF&PS (9401040)<br>Periode gehele periode<br>Filter: alle partijen |                                       | zoeken       | Hulp no<br>◆ Veelg<br>onde<br>◆ Zoek | odig?<br>gestelde vragen<br>rdeel<br>in alle veelgesi | Li bij dit<br>telde vragen |
| resultaat: 3 zendingen                                                                   |                                       | overzicht    | : <u>bekijk pd</u>                   | f exporteer                                           | selecteer alles            |
| geadresseerde                                                                            | product                               | barcode      |                                      | verzenddatum                                          | ) 🔺                        |
| Geadresseerde Een, LEEUWARDEN, NL                                                        | 3086 Rembours Zending                 | 3SCMID200000 | 0043                                 | 12-08-2011                                            |                            |
| Buitenland twee, Plaats in Frankrijk, FR                                                 | 4944 EPS                              | 3SCMID80000  | 01                                   | 19-09-2011                                            |                            |
| Buitenland twee, Plaats in Frankrijk, FR                                                 | 4944 EPS                              | 3SCMID80000  | )3                                   | 19-09-2011                                            |                            |
|                                                                                          |                                       |              |                                      | kies actie vo                                         | oor selectie 💌             |

U kunt de details van een zending raadplegen door te klikken op een item in de zendingregel. Vervolgens worden de details van de ingevoerde zending getoond. In het detailscherm kunt u eventueel de kostenplaats wijzigen.

| resultaat: 3 zendingen                                                       |                                                                    |                          |                                                                                      |                                                                      |                                                                   | overzicht: <u>bekijk pdf</u> | exporteer                                                      | selecteer alles |
|------------------------------------------------------------------------------|--------------------------------------------------------------------|--------------------------|--------------------------------------------------------------------------------------|----------------------------------------------------------------------|-------------------------------------------------------------------|------------------------------|----------------------------------------------------------------|-----------------|
| geadresseerde                                                                |                                                                    | product                  |                                                                                      |                                                                      | barcode                                                           | verzend                      | datum                                                          |                 |
| Geadresseerde Een, LEE                                                       | EUWARDEN, NL                                                       | 3086 Rembo               | urs Zending<br>Kostenplaats:                                                         | 1                                                                    | 3SCMID200000043                                                   | 12-08-                       | 2011<br>Acties:<br>barcode afdrukk                             | ien             |
| referentie:<br>Geadresseerde:                                                | Geadresseerde E<br>Rixtwei 399<br>8915 JD LEEUWA                   | en<br>RDEN               | Retouradres:                                                                         | Retour<br>Naam <sup>1</sup><br>Naam <sup>1</sup><br>Achten<br>9725 E | adres Groningen<br>/eld Twee<br>/eld Drie<br>weg 1<br>M GRONINGEN |                              | aanbieden<br>zending bewerk<br>zending kopiërei<br>verwijderen | en<br>1         |
| Gewicht:<br>Product:<br>Contractnummer:<br>Positienummer:<br>Toegevoegd door | 1 kilogram<br>3086 Rembours 2<br>45071917<br>30<br>Posthumus (940) | Zending<br>040) on 12-08 | Frankeerwijze:<br>Etikettekst:<br>Aantal colli:<br>Remboursbedrag:<br>-2011.om 14:05 | Franco<br>123<br>1<br>€ 500,1                                        | 00                                                                |                              |                                                                |                 |
|                                                                              | 1 030101103 (340                                                   | 040)0012-00              | 2011 011 14:03                                                                       |                                                                      |                                                                   |                              |                                                                |                 |
| Buitenland twee, Plaats in                                                   | n Frankrijk, FR                                                    | 4944 EPS                 |                                                                                      |                                                                      | 3SCMID8000001                                                     | 19-09-                       | 2011                                                           |                 |
| Buitenland twee, Plaats in                                                   | n Frankrijk, FR                                                    | 4944 EPS                 |                                                                                      |                                                                      | 3SCMID8000003                                                     | 19-09-                       | 2011                                                           |                 |
|                                                                              |                                                                    |                          |                                                                                      |                                                                      |                                                                   |                              | kies actie vo                                                  | oor selectie 💌  |

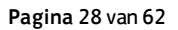

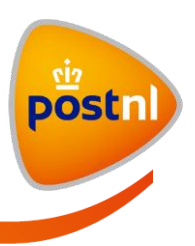

Vanuit de details van de zending kunt u ook kiezen voor:

- barcode afdrukken, als er al een barcode is aangemaakt voor deze zending wordt de barcode overschreven door de nieuwe barcode. Let op, gebruik dan alleen de nieuwe set labels met daarop nieuwe barcodes
- aanbieden, het scherm om deze ene zending aan te bieden wordt getoond
- zending bewerken, de zending wordt geopend in scherm Nieuwe zending invoeren
- zending kopiëren, van de zending wordt een kopie gemaakt waarbij alle gegevens uit de gekopieerde zending worden overgenomen naar scherm Nieuwe zending invoeren, alleen de verzenddatum krijgt de actuele datum
- verwijderen, als u hiervoor kiest dan wordt na bevestiging de geselecteerde zending uit MijnPost verwijderd

#### 2.3.2 Overzichten en export van ingevoerde zendingen.

Zendingen die worden getoond in "ingevoerde zendingen" kunnen ook in pdf-vorm worden opgevraagd of worden geëxporteerd naar CSV of XML. Deze overzichten bevatten alle zendingen die op het moment van exporteren in de tabel staan, ongeacht op welke pagina indien er paginering is. Eventuele actieve filters worden hierbij wel gerespecteerd. Klik op "bekijk pdf" om het overzicht in pdf op te vragen, klik op "exporteer" om een keuze te kunnen maken uit "Exporteer naar CSV" of "Exporteer naar XML" zoals hieronder wordt getoond. Zie bijlage 2 voor uitleg van de velden.

| Nieuwe zendir                      | ng invoeren                                       | Ingevoerde zendir | igen Bezor        | gstatus Verzon   | len zendingen | Adresboel                | <b>c</b>                           |                                                         |                           |
|------------------------------------|---------------------------------------------------|-------------------|-------------------|------------------|---------------|--------------------------|------------------------------------|---------------------------------------------------------|---------------------------|
| Klantnummer:<br>Periode<br>Filter: | alle klanten<br>Van datum tot da<br>alle partijen | stum              | van:              | 30-09-2011       | t/m 07-11-201 | 1 III                    | Hulp n<br>• Veel<br>onde<br>• Zoek | odig?<br>gestelde vrager<br>erdeel<br>k in alle veelges | n bij dit<br>telde vragen |
| resultaat: 5 zen                   | ndingen                                           |                   | product           |                  |               | overzic                  | ht: <u>bekijk po</u>               | if exporteer                                            | selecteer alles           |
| 1000 geadresse                     | erden                                             |                   | 1010 Aangeteke    | nde Brief        |               |                          | Exporteer Exporteer                | naar CSV<br>naar XML                                    |                           |
| K.M. de Boer, LE                   | EUWARDEN, NI                                      |                   | 1338 Agt brief, v | erz< EUR 5500    |               | аforuккен                |                                    | vanuaag                                                 |                           |
| J. Gaastra, BARE                   | ENDRECHT, NL                                      |                   | 1348 Agt, pakke   | t;verz< EUR 5500 |               | 3SCMJL7000               | 01010                              | Vandaag                                                 |                           |
| 3 geadresseerde                    | en                                                |                   | 1348 Agt, pakke   | t;verz< EUR 5500 |               |                          |                                    | Vandaag                                                 |                           |
| S. Gumaru, Instra                  | aat, ID                                           |                   | 6030 Aangeteke    | nd Buitenland    |               | 3SCMJL6100<br>RR61000068 | 00681<br>1NL                       | Vandaag                                                 |                           |
|                                    |                                                   |                   |                   |                  |               |                          |                                    | kies actie v                                            | oor selectie 🔽            |

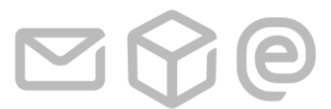

2 MijnPost Pakketten

Pagina 29 van 62

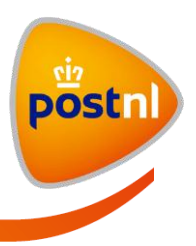

# 2.4 Zendingen aanbieden

Als u één of meer zendingen wilt aanbieden dan selecteert u de aan te bieden zendingen in het scherm Ingevoerde zendingen.

Nu kiest u voor aanbieden.

| Friet Kot, Zondereigen, BE | 4940 EPS                 | 3SXAAA8000000  | 25-10-2011                                                                                                 | V  |
|----------------------------|--------------------------|----------------|----------------------------------------------------------------------------------------------------|----|
| asdf, BREDA, NL            | 3085 Parcel bulk, linear | 3SXZZ200000000 | Gisteren                                                                                                   | V  |
|                            |                          |                | kies actie voor selectie<br>kies actie voor selectie<br>barcodelabels afdrukke<br>aanbieden<br>verwijderen | en |

Na het klikken op aanbieden wordt het volgende pop-upscherm getoond:

| Zending conhieden                                                                                       | Sluit venster Х |
|----------------------------------------------------------------------------------------------------|-----------------|
| Zending aanbieden                                                                                       | 3               |
| Voordat u de zending aanbiedt, kunt u eerst een barcodelijst afdrukken. Wilt u de zending nu aanbieden? |                 |
| <ul> <li>Ja, document(en) afdrukken en zending nu aanbieden</li> </ul>                                  |                 |
| O Ja, de zending nu aanbieden                                                                           |                 |
| O Nee, zending later aanbieden                                                                          |                 |
| Ga verder 📀                                                                                             |                 |
| Annuleren en naar ingevoerde zendingen                                                                  |                 |
|                                                                                                    |                 |

Selecteer: "Ja, document(en) afdrukken en zending nu aanbieden" als u de zending wilt aanbieden en de barcodelijst wilt afdrukken. Selecteer: "Ja, de zending nu aanbieden" als u de zending wilt aanbieden en geen barcodelijst wilt afdrukken. Selecteer: "Nee, zending later aanbieden". Bij de laatste optie wordt de zending opgeslagen en wordt scherm "ingevoerde zendingen" getoond waar u de zending alsnog kunt bewerken en/of aanbieden.

#### Optie: "Ja, document(en) afdrukken en zending nu aanbieden"

Als u deze optie selecteert en op de knop "Ga verder" klikt, wordt een overzicht getoond met de zending(en).

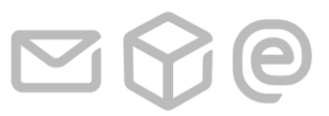

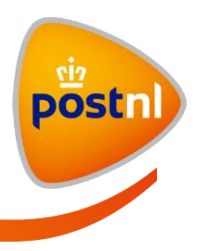

Sluit venster 🔀

# Zendingen aanbieden

U staat op het punt de volgende zendingen aan te bieden. Controleer de inhoud goed, na het aanbieden zijn er geen wijzigingen meer mogelijk.

| 9915811 (MijnPos             | st - PostNL M&S BV.)   |          |                  |
|------------------------------|------------------------|----------|------------------|
| Omschrijving                 | Product                | Aantal   | Gewicht          |
| test zending                 | 3085 Standaard Zending | 1        | 1250             |
|                              |                        |          |                  |
| Annuleren en naar ingevoerde | e zendingen            | Afdrukke | n en aanbieden 📀 |

Klik op "Afdrukken en aanbieden". De documenten worden nu als PDF-document getoond en kunnen geprint worden. Onderstaand scherm wordt nu getoond.

|      |         | - |
|------|---------|---|
| C 1  |         |   |
| SHIT | vensier |   |
|      |         |   |

# Zending aanbieden

De zendingen zijn definitief gemaakt: u kunt nu de zendingen aanbieden. De ingevoerde zendingen zijn ondergebracht op de tab 'Verzonden zendingen'.

Naar Verzonden zendingen 📀

Klik op de knop "Naar Verzonden zendingen". Scherm verzonden zendingen wordt getoond.

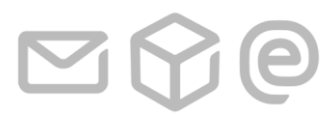

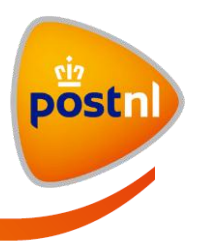

# 2.5 Bezorgstatus

De bezorgstatus tab toont een overzicht van de bezorgstatus (Track&Trace) van de al aangemelde (verzonden) zendingen.

| Nieuwe zendi                       | ing invoeren Ingevoerde zendingen                                                                                                    | Bezorgstatus       | Verzonden zendingen Adresb         | pek                                                                                         |
|------------------------------------|----------------------------------------------------------------------------------------------------|--------------------|------------------------------------|---------------------------------------------------------------------------------------------|
| Klantnummer:<br>Periode<br>Status: | selecteer klantnummer     Image: selecteer klantnummer       Van datum tot datum     Image: selecteer klantnummer       Nog niet bezorgd     Image: selecteer klantnummer | n: 10-10-20        | 111 🏼 t/m 13-10-2011 📰<br>Q zoeken | Hulp nodig?  • Veelgestelde vragen bij dit<br>onderdeel  • Zoek in alle veelgestelde vragen |
| \rm 🔒 Er is gee                    | en klantnummer geselecteerd. Kies een klantn                                                                                                    | ummer en druk op z | beken.                             |                                                                                             |

Om bezorgstatus van zendingen te kunnen opvragen, moet er eerst een klantnummer geselecteerd worden. Selecteer bij "Klantnummer" het klantnummer waar u zendingen op heeft aangeboden en waar u de bezorgstatus van wilt opvragen. Eventueel kunt u nog twee andere filters instellen: "Periode" en "Status". Voor "Periode" zijn de volgende mogelijkheden:

- vandaag
- gisteren
- deze week (van maandag t/m zondag)
- vorige week (van maandag t/m zondag)
- van datum tot datum

| Klantnummer: | PostNL Finance & People Services (9401                      |
|--------------|-------------------------------------------------------------|
| Periode      | vorige week (van maandag t/m zondag) 💌                      |
| Status:      | vandaag<br>gisteren<br>deze week (van maandag t/m zondag)   |
|              | vorige week (van maandag t/m zondag)<br>van datum tot datum |

Voor "Status" zijn de volgende mogelijkheden:

| <ul> <li>nog niet bezorgd</li> </ul> | Periode | van datum tot datum | • |
|--------------------------------------|---------|---------------------|---|
| - voorgemeld                         | Status: | Nog niet bezorgd    | • |
| - In sortering                       |         | Nog niet bezorgd    | _ |
| - in distributie                     |         | Voorgemeld          |   |
| - afgeleverd                         |         | In sortering        |   |
| 0                                    |         | In distributie      |   |
|                                      |         | Afgeleverd          |   |

Als alle filters zijn ingesteld (Klantnummer, Periode en Status) klik op de knop "zoeken". Onderstaand scherm wordt getoond als er resultaten gevonden worden.

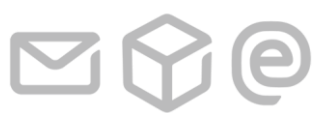

2 MijnPost Pakketten

Pagina 32 van 62

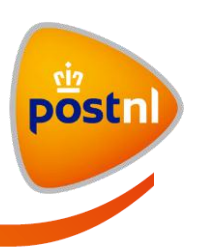

| Nieuwe zending invoeren Ingevoerde zendingen                                                                       | Bezorgstatus | Verzonden zendingen Adresboek | ،                                                                                        |
|----------------------------------------------------------------------------------------------------|--------------|-------------------------------|------------------------------------------------------------------------------------------|
| Klantnummer:     Post (940140)       Periode     vorige week (van maandag t/m zondag)       Status:     Afgeleverd |              | <b>q</b> zoeken               | Hulp nodig?  • Veelgestelde vragen bij dit onderdeel  • Zoek in alle veelgestelde vragen |

| resultaat: 4 zendingen | overzicht: opvragen handt | ekeningen 🕴 bekijk | pdf exporteer |
|------------------------|---------------------------|--------------------|---------------|
| geadresseerde          | barcode                   | verzonden 💌        | status        |
| 9781XM, 58             | 3SCMID700000057           | 06-10-2011         | Afgeleverd    |
| 8915JD, 57             | 3SCMID700000056           | 06-10-2011         | Afgeleverd    |
| 9781XM, 56             | 3SCMID20000058            | 06-10-2011         | Afgeleverd    |
| 9781XM, 57             | 3SCMID200000057           | 06-10-2011         | Afgeleverd    |
|                        |                           |                    |               |

**Let op:** in dit scherm worden zowel vanuit MijnPost voorgemelde zendingen als overige zendingen (niet verzonden vanuit MijnPost) getoond die op het geselecteerde klantnummer zijn aangeboden. Tevens worden zowel de aangetekende als de pakket zendingen in dit scherm getoond.

Om detail waarnemingen van een zending te kunnen bekijken; klik op postcode/huisnummer onder het kopje "geadresseerde" of op de barcode onder het kopje "barcode" op de datum onder het kopje "verzonden" of op de status onder het kopje "Status". De details van de zending worden als volgt getoond.

| Status     |     |                                                                                        |           |              |   |                |   |            |    |
|------------|-----|----------------------------------------------------------------------------------------|-----------|--------------|---|----------------|---|------------|----|
| Aangeboden | ▶ 1 | Voorgemeld<br>14-02-2013:<br>De zending is<br>aangemeld bij PostM<br>en wordt volgbaar | ▶ 1<br>4L | In sortering | • | In distributie | • | Afgeleverd | ▶1 |

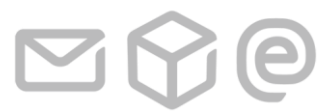

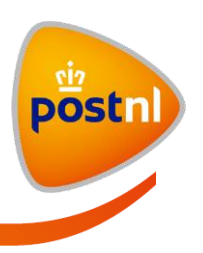

| Aangeboden | • F 1 | Voorgemeld 🕨 🕨        | In sortering          | In distributie 🔹 🕨   | Afgeleverd 🛛 🕑      |
|------------|-------|-----------------------|-----------------------|----------------------|---------------------|
| 15-02-2013 |       | 15-02-2013:           | 15-02-2013:           | 16-02-2013:          | 16-02-2013:         |
|            |       | Zending is voorgemeld | Zending gesorteerd in | zending ontvangen op | Afgeleverd expl.    |
|            |       | 15-02-2013:           | ScAangetekenden       | distributievestiging | vastgelegd          |
|            |       | Geaccepteerd          |                       | 16-02-2013:          | bekijk handtekening |
|            |       | 40.00.0040            |                       | Voorgemeld en        |                     |
|            |       | 16-02-2013:           |                       | gescand op rit       |                     |
|            |       | Zending is voorgemeld |                       |                      |                     |
|            |       |                       |                       | 16-02-2013:          |                     |

De status tab geeft de status van de zending weer. Klik op de knop "bekijk verzendbewijs" om het digitaal verzendbewijs te openen.

#### 2.5.1 Digit aal verzendbewijs aangetekenden

U kunt alleen voor aangetekende zendingen een digitaal verzendbewijs opvragen in MijnPost, mits ze zijn verstuurd en voorgemeld door MijnPost.

Klik hiervoor op de knop "bekijk verzendbewijs" in de details van een aangetekende zending om het digitaal verzendbewijs te openen. Het digitaal verzendbewijs opent als PDF-document in uw browser. Indien gewenst, kunt u dit verzendbewijs printen.

#### 2.5.2 Handtekening voor ontvangst

Klik op de knop "bekijk handtekening" (zie voorbeeld hierboven) om de handtekening van de zending op te vragen. Onderstaand scherm wordt getoond:

| Status                              |  |
|-------------------------------------|--|
| Handtekening                        |  |
| R                                   |  |
| M.A.<br>terug naar status overzicht |  |

Klik op "terug naar status overzicht" om terug naar het overzicht met details van de status te gaan.

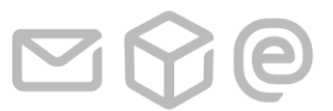

2 MijnPost Pakketten

Pagina 34 van 62

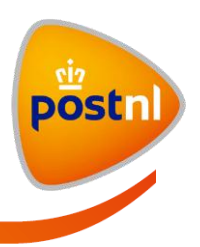

#### 2.5.3 Overzichten en export van zendingen in Bezorgstatus.

De zendingen die getoond worden in de tabel kunnen in een pdf bestand geëxporteerd worden door te klikken op de link "bekijk pdf".

| resultaat: 4 zendingen | $\sim$          | overzicht: <u>bekij</u> | k pdf exporteer |
|------------------------|-----------------|-------------------------|-----------------|
| geadresseerde          | barcode         | verzonden 🔹             | status          |
| 9781XM, 58             | 3SCMID700000057 | 06-10-2011              | Afgeleverd      |
| 8915JD, 57             | 3SCMID700000056 | 06-10-2011              | Afgeleverd      |

De zendingen kunnen ook naar CSV of XML geëxporteerd worden. Klik op de link "exporteer". U kunt nu kiezen of u de zendingen met details wilt exporteren naar CSV-bestand of XML-bestand.

| resultaat: 4 zendingen |                 | overzicht: <u>bekijk</u> | pdf <u>exporteer</u> |
|------------------------|-----------------|--------------------------|----------------------|
| geadresseerde          | barcode         | verzon                   | er naar CSV          |
| 9781XM, 0              | 3SCMID700000057 | 06-10-                   | er naar XML          |
| 8915JD, 0              | 3SCMID700000056 | 06-10-2011               | Afgeleverd           |
| 9781XM, 0              | 3SCMID200000058 | 06-10-2011               | Afgeleverd           |

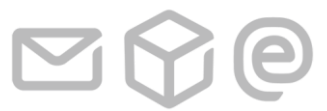

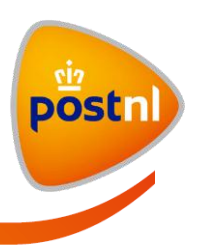

# 2.6 Verzonden zendingen

In het scherm "Verzonden zendingen" staan de zendingen die zijn aangeboden vanuit MijnPost.

| Nieuwe zendin                      | g invoeren Ingevoerde zendinge                                                                                                    | en Bezorgstatus        | Verzonden zendingen        | Adresboek |                                                          |                                      |
|------------------------------------|----------------------------------------------------------------------------------------------------|------------------------|----------------------------|-----------|----------------------------------------------------------|--------------------------------------|
| Klantnummer:<br>Periode<br>Filter: | alle klanten van datum van datum tot datum van datum van da | van: 18-10-20          | 11 📰 t/m 25-10-2011<br>٩ z | .oeken    | Hulp nodig?  • Veelgestelde onderdeel  • Zoek in alle ve | vragen bij dit<br>selgestelde vragen |
| resultaat: 3 zend                  | dingen                                                                                                    |                        |                            |           | overzicht: <u>b</u>                                      | ekijk pdf exporteer                  |
| geadresseerde                      |                                                                                                    | product                |                            | barcode   |                                                          | verzonden 💌                          |
| F.H. van Hoeven L                  | Lensen, DIRKSLAND, NL                                                                                                    | 3085 Standaard Zending |                            | 3SCMJL    | 20000039                                                 | Vandaag                              |
| 2 geadresseerde                    | n                                                                                                    | 3086 Rembours Zending  | 3                          |           |                                                          | 18-10-2011                           |
| C van Munck, DIR                   | KSLAND, NL                                                                                                    | 3090 Standaard Zending | , retour b.g.g.            | 3SCMJL    | 20000034                                                 | 18-10-2011                           |
|                                    |                                                                                                    |                        |                            |           |                                                          |                                      |

De zendingen in de tabel kunnen geëxporteerd worden naar een pdf overzicht door te klikken op de link "bekijk pdf". De zendingen kunnen ook geëxporteerd worden naar CSV-bestand of XML bestand door te klikken op de link "exporteer". Er verschijnt een keuze om naar CSV of naar XML te exporteren. Zie voor uitleg van de velden bijlage 2.

Details van een zending (onder andere status, ontvangers etc.) kunnen opgevraagd worden door te klikken op de naam of aantal geadresseerden onder het kopje "geadresseerden".

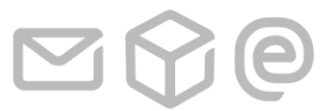

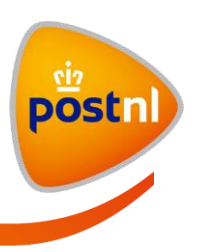

Een zending heeft twee tabjes: "Details" en "Status". Hieronder worden de details getoond. Hierop wordt de link "bekijk PDF barcodelijst" om de barcodelijst te openen.

| resultaat: 3 zendingen                                    |                                                            |                                                   |                                                                                     |                 | overzicht: bekijk pdf exporteer |
|-----------------------------------------------------------|------------------------------------------------------------|---------------------------------------------------|-------------------------------------------------------------------------------------|-----------------|---------------------------------|
| geadresseerde                                             |                                                            | product                                           |                                                                                     | barcode         | verzonden 🔻                     |
| F.H. van Hoeven Lenser                                    | n, DIRKSLAND, NL                                           | 3085 Standaard Zending                            |                                                                                     | 3SCMJL200000039 | Vandaag                         |
| Details Status                                            |                                                            |                                                   |                                                                                     |                 | Acties:                         |
| Ordernummer:<br>Omschrijving:<br>referentie:              | 10000002736<br>Zending 1<br>R-33                           | bekijk PDF barcodelijst<br>Kostenplaats:          | K-002                                                                               | T               | zending kopièren                |
| Geadresseerde:                                            | F.H. van Hoeven Lense<br>Boezemweg 141<br>3247GT DIRKSLAND | n Retouradres:                                    | Retouradres Gron<br>NaamVeld Twee<br>NaamVeld Drie<br>Achterweg 1<br>9725 BM GRONIN | ingen<br>IGEN   |                                 |
| Gewicht:<br>Product:<br>Contractnummer:<br>Positienummer: | 200 gram<br>3085 Standaard Zendir<br>45071917<br>20        | Frankeerwijze:<br>ig Etikettekst<br>Aantal colli: | Franco<br>T.a.v. Post<br>1                                                          |                 |                                 |
| Toegevoegd door:                                          | Gebruiker Een (940108                                      | :0) op 25-10-2011 om 10:56                        |                                                                                     |                 |                                 |
| 2 geadresseerden                                          |                                                            | 3086 Rembours Zending                             |                                                                                     |                 | 18-10-2011                      |
| ) van Munck, DIRKSLAN                                     | ID, NL                                                     | 3090 Standaard Zending, retour b                  | .g.g.                                                                               | 3SCMJL20000034  | 18-10-2011                      |

Het is mogelijk om de kostenplaats te wijzigen van een al aangeboden zending. Selecteer hiervoor de juiste kostenplaats in de dropdown box en deze wordt meteen opgeslagen (er hoeft niet op 'opslaan' geklikt te worden).

De status tab geeft de status van de zending weer.

| 9915811        | PostNL, 'S-GRAVENHAGE, NL 3085 Standaard Zending                                           | 3SXZZZ200004367 | 30-01-2013                  |
|----------------|--------------------------------------------------------------------------------------------|-----------------|-----------------------------|
| Details Status | Voorgemeld     In sortering     In distributie       30-01-2013:     Zending is voorgemeld | ▶ Afgeleverd ▶  | Acties:<br>zending kopiëren |

Bij een zending met meerdere ontvangers en meerdere colli wordt de zending als volgt getoond. Hier is alleen de tab "Details" getoond. De status wordt alleen per ontvanger getoond.

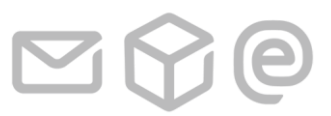

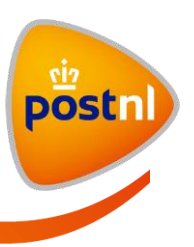

| 2 geadresseerden                                          |                                                    | 3086 Rembours Zending                    |                                                                                             | 18-10-2011                  |
|-----------------------------------------------------------|----------------------------------------------------|------------------------------------------|---------------------------------------------------------------------------------------------|-----------------------------|
| Details<br>Ordernummer:<br>Omschrijving:<br>referentie:   | 10000002568<br>Zending - 70<br>R-70                | bekijk PDF barcodelijst<br>Kostenplaats: | K-002                                                                                       | Acties:<br>zending kopiëren |
| Gewicht:<br>Product:<br>Contractnummer:<br>Positienummer: | 200 gram<br>3086 Rembours Zendir<br>45071917<br>30 | Retouradres:                             | Retouradres Groningen<br>NaamVeld Twee<br>NaamVeld Drie<br>Achterweg 1<br>9725 BM GRONINGEN |                             |
| Frankeerwijze:<br>Aantal colli:                           | Franco<br>2                                        |                                          |                                                                                             |                             |
| Toegevoegd door:                                          | Gebruiker Een (940108                              | 0) op 18-10-2011 om 8:48                 |                                                                                             |                             |
| C van Munck, DIRKSLAN                                     | ND, NL                                             | 3086 Rembours Zending                    | 2 colli                                                                                     | 18-10-2011                  |
| C. de Vijfeijken, DIRKSL                                  | AND, NL                                            | 3086 Rembours Zending                    | 2 colli                                                                                     | 18-10-2011                  |
|                                                           |                                                    |                                          |                                                                                             |                             |

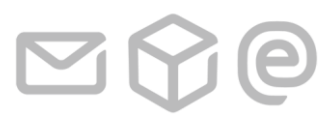

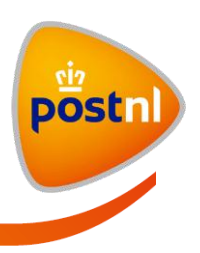

Om de status van een zending naar een specifieke ontvanger op te vragen, klik op de naam van de ontvanger en vervolgens op een collo. Het scherm hieronder wordt getoond.

| 9915811                  | 5 geadresseerden              | 3085 Standaard Zen      | ding                               |                 | Vandaag          |
|--------------------------|-------------------------------|-------------------------|------------------------------------|-----------------|------------------|
| Details                  |                               |                         |                                    |                 | Acties:          |
| Ordernummer:             | 100001407832                  | bekijk PDF barcodelijst |                                    |                 | zending kopiëren |
| Omschrijving:            | fdg                           | Kostenplaats:           | PO Nummer                          | -               |                  |
| referentie:              | dfg                           |                         |                                    |                 |                  |
| Gewicht:                 | 22 gram                       | Retouradres:            | Test                               |                 |                  |
| Product:                 | 3085 Standaard Zending        |                         | 2                                  |                 |                  |
| Contractnummer:          | 45194161                      |                         | 3                                  |                 |                  |
| Positienummer:           | 20                            |                         | Nieuwenaven 1<br>3011 VN ROTTERDAM |                 |                  |
| Frankeerwijze:           | Franco                        |                         |                                    |                 |                  |
| Aantal colli:            | 1                             |                         |                                    |                 |                  |
| Toegevoegd door:         | Paul Willemstijn (9915811) op | 17-02-2013 om 11:46     |                                    |                 |                  |
| intake, DORDRECHT, NL    |                               | 3085 Standaard Zen      | ding                               | 3SXZZ200004371  | Vandaag          |
| De fabriek, AMSTERDAM, M | ۹L                            | 3085 Standaard Zen      | ding                               | 3SXZZZ200004372 | Vandaag          |
| Postbus 1                |                               |                         |                                    | Etikettekst::   | as               |
| 1000 AA AMSTERDAM        |                               |                         |                                    |                 |                  |
|                          |                               |                         |                                    |                 |                  |
| Status                   |                               |                         |                                    |                 |                  |
| Aangeboden               | Voorgemeld                    | n sortering 🕨 In di     | stributie 🕨 Afg                    | eleverd 🕨 I     |                  |
|                          | 17-02-2013:                   |                         |                                    |                 |                  |
|                          | Zending is voorgemeld         |                         |                                    |                 |                  |
|                          |                               |                         |                                    |                 |                  |
|                          |                               |                         |                                    |                 |                  |
| intake, DORDRECHT, NL    |                               | 3085 Standaard Zen      | ding                               | 3SXZZ200004373  | Vandaag          |
| Pietersen, APELDOORN, NI | L                             | 3085 Standaard Zen      | ding                               | 3SXZZZ200004374 | Vandaag          |
| 1 2 volgende 🕨           |                               |                         |                                    |                 |                  |

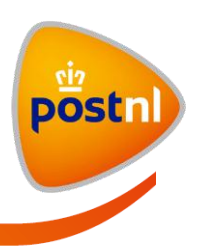

# **3** Adresboek

Het adresboek is gebonden aan het gebruikersaccount en niet aan een klantnummer, iedere gebruiker heeft en beheert zijn eigen adresboek.

In het adresboek kunt u de retouradressen en de adressen van ontvangers opslaan en beheren. Elk adres kunt u koppelen aan één of meer zelf te definiëren adresgroepen.

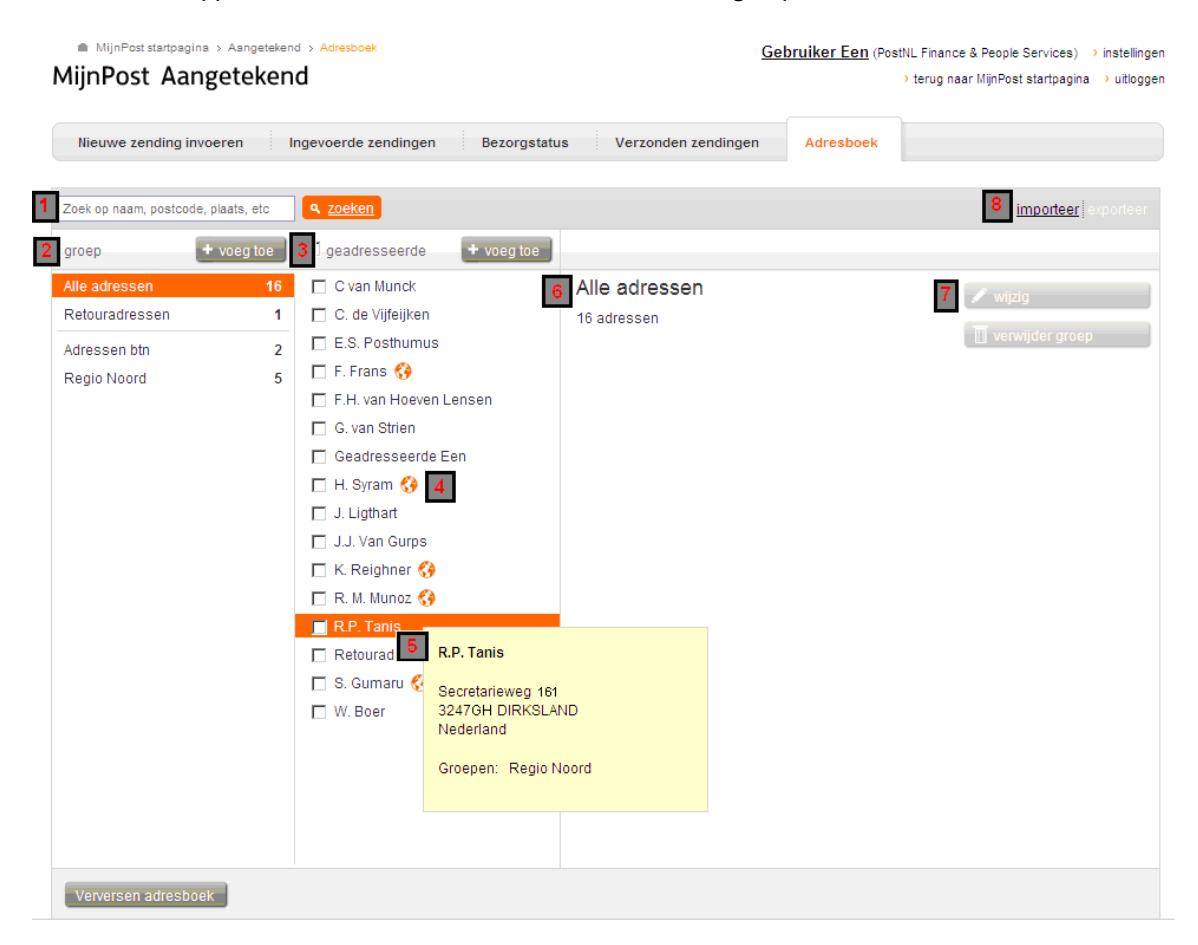

- 1. Er is een vrij zoekveld waarmee gezocht kan worden op bijvoorbeeld naam, postcode, plaats etc. van een te zoeken adres.
- In de eerste kolom staan de gedefinieerde adresgroepen. Bovenaan staan de vaste 'groepen' (Alle adressen en Retouradressen). Deze kunnen niet verwijderd worden. Wel kunnen afzonderlijke adressen verwijderd worden. De geselecteerde groep is gehighlight en het aantal adressen in een groep is weergegeven.

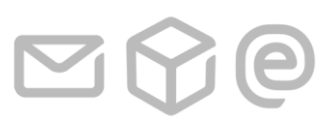

3 Adresboek

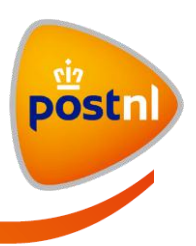

- 3. De tweede kolom toont alle adressen binnen de geselecteerde groep of die voldoen aan een bepaalde zoekactie. De adressen worden getoond op alfabetische volgorde van het eerste naamveld. Alle adressen kunnen geselecteerd worden door op de checkbox bovenaan te klikken of afzonderlijk door een adres te selecteren.
- 4. Buitenlandse adressen zijn herkenbaar aan een icoon van een globe achter de naam.
- 5. Door met de muis over een adres heen te gaan, worden de gegevens getoond in een mouseover.
- 6. In de derde kolom worden de adresgegevens getoond wanneer er één adres is geselecteerd of het aantal geselecteerde adressen bij meerdere.
- Rechts in de derde kolom staan altijd knoppen waarmee een adres of groep bewerkt of verwijderd kan worden. Afhankelijk van de selectie zijn bepaalde acties wel of niet mogelijk (wordt nader beschreven op de volgende pagina's).
- 8. Adressen kunnen geïmporteerd en geëxporteerd worden uit/naar een bestand. Bij het exporteren worden alleen de geselecteerde adressen geëxporteerd.

## 3.1 Groep aanmaken

Klik op de knop "+ voeg toe" in de eerste kolom.

| Zoek op naam, postcode, pla | ats, etc | ۹ <u>zoeken</u>    |            |               | importeer exporteer |
|-----------------------------|----------|--------------------|------------|---------------|---------------------|
| groep 🛛 🕇 v                 | oeg toe  | 🔲 geadresseerde    | + voeg toe |               |                     |
| Alle adressen               | 16       | 🗖 C van Munck      |            | Alle adressen | 🖍 wiizio            |
| Retouradressen              | 1        | 🔲 C. de Vijfeijken |            | 16 adressen   | -                   |
| Adressen btn                | 2        | 🔲 E.S. Posthumus   |            |               | 🛄 verwijder groep   |
| Regio Noord                 | 5        | 🔲 F. Frans 🚷       |            |               |                     |

#### Onderstaande pop-up wordt getoond.

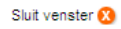

## Nieuwe groep toevoegen

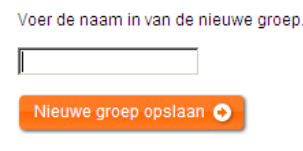

annuleren en terugkeren

Vul hier een naam in voor de groep en klik op de knop "Nieuwe groep opslaan". De groep wordt toegevoegd aan de lijst in de eerste kolom.

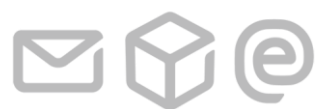

3 Adresboek

Pagina 41 van 62

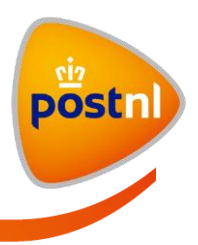

# 3.2 Groep verwijderen

Groepen kunnen verwijderd worden met uitzondering van de vaste groepen: "Alle adressen" en "Retouradressen". De adressen in deze groep worden niet verwijderd uit het adresboek. Selecteer de groep in de eerste kolom die u wilt verwijderen.

| R zoeken                 |                                                | importeer exporteer                                                                                                    |
|--------------------------|------------------------------------------------|----------------------------------------------------------------------------------------------------|
| geadresseerde + voeg toe |                                                |                                                                                                    |
| 🗖 J. SEINE               | Import 1                                       | 🖍 wiizia                                                                                                    |
|                          | 1 adres                                        |                                                                                                    |
|                          |                                                | U verwijder groep                                                                                                    |
|                          | Nieuwe zending naar groep 🔮                    |                                                                                                    |
|                          |                                                |                                                                                                    |
|                          | zoeken<br>geadresseerde + voeg toe<br>J. SEINE | zoeken         geadresseerde       + voeg toe         J. SEINE       Import 1<br>1 adres         Nieuwe zending naar groep • |

In de derde kolom wordt nu de knop "verwijder groep" zichtbaar. Klik op deze knop. Onderstaand scherm wordt getoond.

Sluit venster 🔀

# Groep verwijderen

Weet u zeker dat u deze groep wilt verwijderen? NB. De adressen in deze groep blijven behouden en worden niet verwijderd.

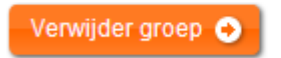

annuleren en terugkeren

Klik op de knop "Verwijder groep" om de groep te verwijderen. Alle adressen blijven dus wel aanwezig in de vaste groep "Alle adressen".

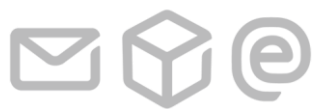

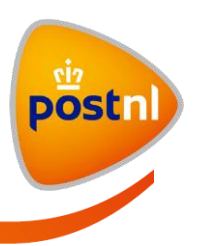

# 3.3 Adres aanmaken

Klik op de knop "+ voeg toe" in de tweede kolom.

| Zoek op naam, postcode, plaats, etc | ۹ <u>zoeken</u>              |               | importeer exporteer |
|-------------------------------------|------------------------------|---------------|---------------------|
| groep + voeg toe                    | 🗖 geadresseerde 📢 + voeg toe | D             |                     |
| Alle adressen 10                    | 🗖 C van Munck                | Alle adressen | 🖍 wiizia            |
| Retouradressen                      | 🔲 C. de Vijfeijken           | 16 adressen   | , mjog              |
| Adressen btn                        | E.S. Posthumus               |               | 🔲 verwijder groep   |
| Regio Noord                         | 🗖 F. Frans 🚷                 |               |                     |

#### In de derde kolom worden invoervelden getoond voor het aanmaken van een nieuw adres.

| Zoek op naam, postcode, plaats, e | etc | ۹ <u>zoeken</u>          |                |                                           | <u>impor</u> | teer exporteer |
|-----------------------------------|-----|--------------------------|----------------|-------------------------------------------|--------------|----------------|
| groep + voeg                      | toe | geadresseerde + voeg toe |                |                                           |              |                |
| Alle adressen                     | 16  | 🗖 C van Munck            |                | 1                                         | _            | Opslaan        |
| Retouradressen                    | 1   | C. de Vijfeijken         | Naam:          | 1                                         |              |                |
| Adressen btn                      | 2   | E.S. Posthumus           |                | <u>Meerd∋re velden voornaam gebruik∈n</u> |              | Annuleren      |
| Regio Noord                       | 5   | 🗖 F. Frans 🔇             | Land:          | Nederland                                 | •            |                |
|                                   |     | F.H. van Hoeven Lensen   | Antwoordnummer |                                           |              |                |
|                                   |     | 🔲 G. van Strien          |                |                                           |              |                |
|                                   |     | 🗖 Geadresseerde Een      | Postcode:      |                                           |              |                |
|                                   |     | 🗖 H. Syram 🚯             | Huisnummer:    | Toevoeging:                               |              |                |
|                                   |     | 🗖 J. Ligthart            | Straat:        | Wordt automatisch opgehaald               |              |                |
|                                   |     | 🗖 J.J. Van Gurps         | Plaats:        | Wordt automatisch opgehaald               |              |                |
|                                   |     | 🗖 K. Reighner 🚷          |                | 🗖 Cohruik ola ratawadraa                  |              |                |
|                                   |     | 🗖 R. M. Munoz 🚱          |                | C Gebruik als recouradres                 |              |                |
|                                   |     | 🗖 R.P. Tanis             | Gruepen.       | <u>voeg toe aan groep</u>                 |              |                |

Klik op "Meerdere velden voor naam gebruiken" om extra velden te krijgen. Maximaal kunnen hier 3 naamvelden ingevoerd worden.

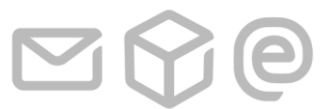

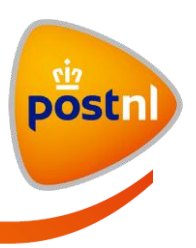

| Naam:           |                             |
|-----------------|-----------------------------|
| Naamveld 2:     |                             |
| Naamveld 3:     |                             |
| Land:           | Nederland                   |
| Antwoordnummer: | □ ?                         |
| Postcode:       |                             |
| Huisnummer:     | Toevoeging:                 |
| Straat:         | Wordt automatisch opgehaald |
| Plaats:         | Wordt automatisch opgehaald |
|                 | Gebruik als retouradres     |

Groepen:

voeg toe aan groep

Selecteer een land en voer postcode en huisnummer in. Voor binnenlandse adressen wordt het adres automatisch opgehaald aan de hand van de ingevoerde postcode en huisnummer combinatie.

Vink het vakje "Antwoordnummer:" aan als u een antwoordnummer adres wilt toevoegen.

Vink het vakje "Gebruik als retouradres" aan als u het adres ook als retouradres wilt opslaan. Bij een nieuwe zending aanmaken kunt u dit adres dan als retouradres selecteren. Gebruik als retouradres

Klik op de link "voeg toe aan groep" als u het adres wilt toevoegen aan een groep. Er wordt een dropdown lijst getoond.

| Groepen:              | Kies een groep              | •       | Groepen: | Kies een groep 💌       |
|-----------------------|-----------------------------|---------|----------|------------------------|
|                       | -                           |         |          | Kies een groep         |
|                       |                             |         |          | Adressen btn           |
|                       |                             |         |          | Regio Noord            |
|                       |                             |         |          | Nieuwe groep toevoegen |
| Als u een groep selec | teert, wordt onderstaande g | etoond. |          |                        |

8

A

Groepen:

Adressen btn

voeg toe aan groep

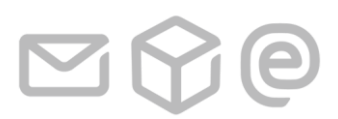

3 Adresboek

Pagina 44 van 62

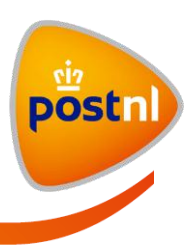

Het is mogelijk om nog een groep toe te voegen met de link "voeg toe aan groep" of de groep te verwijderen door te klikken op de <sup>20</sup> achter de groep. Het is ook mogelijk om een nieuwe groep aan te maken met de keuze "Nieuwe groep toevoegen…" in de drop-down lijst met groepen. Het "Nieuwe groep toevoegen" pop-upscherm wordt dan getoond.

**3** Adresboek

Pagina 45 van 62

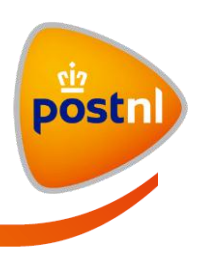

Als een buitenland wordt geselecteerd, wijzigen de invoervelden zoals hieronder.

| Naam:              | Opsia              | aan   | Straat en Plaats<br>moeten nu ingevuld |
|--------------------|--------------------|-------|----------------------------------------|
| Land:<br>Postcode: | Nieuw-Zeeland      | leren | extra invoerveld voor<br>landsdeel.    |
| Huisnummer:        | Toevoeging:        |       |                                        |
| Straat:            |                    |       |                                        |
| Plaats:            |                    |       |                                        |
| Landsdeel:         |                    |       |                                        |
| Groepen:           | voeg toe aan groep |       |                                        |

Als alle gegevens ingevuld zijn, klikt u op "Opslaan" om het adres op te slaan. Het adres wordt toegevoegd in de tweede kolom en in de derde kolom worden de details van het adres getoond.

| Zoek op naam, postcode, plaats, etc | ۹ <u>zoeken</u>          |                             | importeer exporteer |
|-------------------------------------|--------------------------|-----------------------------|---------------------|
| groep + voeg toe                    | geadresseerde + voeg toe |                             |                     |
| Alle adressen 17                    | 🗖 C van Munck            | M. Zeinstra                 | 🖋 wijzig            |
| Retouradressen 1                    | 🔲 C. de Vijfeijken       | 5 1 1 4 5                   |                     |
| Adressen btn 2                      | E.S. Posthumus           | 2699 BV                     | 🛄 verwijder adres   |
| Regio Noord 6                       | 🗖 F. Frans 🚷             | HEERJANSDAM                 |                     |
|                                     | 🔲 F.H. van Hoeven Lensen | Nederland                   |                     |
|                                     | 🔲 G. van Strien          | Groepen: Regio Noord        |                     |
|                                     | 🗖 Geadresseerde Een      |                             |                     |
|                                     | 🗖 H. Syram 🚷             | Nieuwe zending naar adres 🧿 |                     |
|                                     | 🔲 J. Ligthart            |                             |                     |
|                                     | 🗖 J.J. Van Gurps         |                             |                     |
|                                     | 🗖 K. Reighner 😚          |                             |                     |
|                                     | 💌 M. Zeinstra            |                             |                     |
|                                     | 🗖 R. M. Munoz 😚          |                             |                     |
|                                     | 🗖 R.P. Tanis             |                             |                     |
|                                     | Retouradres Groningen    |                             |                     |
|                                     | 🗖 S. Gumaru 😚            |                             |                     |
|                                     | 🔲 W. Boer                |                             |                     |

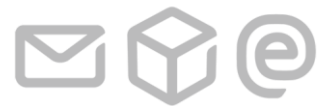

**3** Adresboek

Pagina 46 van 62

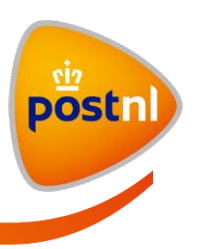

# 3.4 Adres zoeken

Het zoeken wordt altijd gedaan binnen de geselecteerde groep. De resultaten worden in de tweede kolom getoond. Met de resultaten kan alleen iets gedaan worden nadat er één of meerdere adressen geselecteerd worden in de 2e kolom.

Selecteer een groep waar u een adres in wilt opzoeken. Zoeken in alle adressen kan ook door de groep "alle adressen" te selecteren. Adressen zoeken kan op basis van: Naam, postcode, straat + huisnummer (+ toevoeging), plaats, land en landsdeel (voor buitenlandse adressen). Voer een zoekopdracht in en klik op "zoeken". De resultaten worden in de tweede kolom getoond.

#### Hieronder is het resultaat getoond van zoeken op naam.

| Zeinstra       |            | ۹ <u>zoeken</u> |            |                                     | importeer exporteer |
|----------------|------------|-----------------|------------|-------------------------------------|---------------------|
| groep          | + voeg toe | 🗖 geadresseerde | + voeg toe |                                     |                     |
| Alle adressen  | 17         | 🔲 M. Zeinstra   |            | Resultaten voor 'Zeinstra'          | 🖍 wiizio            |
| Retouradressen | 1          |                 |            | 1 adres gevonden in 'Alle adressen' | -                   |
| Adressen btn   | 2          |                 |            |                                     | 🛄 verwijder groep   |
| Regio Noord    | 6          |                 |            |                                     |                     |

Er kunnen ook meerdere adressen gevonden worden zoals hieronder bij zoeken op een postcode.

| 3247           |            | <u>a zoeken</u>            |                                        | <u>importeer</u> exporteer |
|----------------|------------|----------------------------|----------------------------------------|----------------------------|
| groep          | + voeg toe | geadresseerde     voeg toe |                                        |                            |
| Alle adressen  | 17         | 🗖 C van Munck              | Resultaten voor '3247'                 | 🖍 wiizia                   |
| Retouradressen | 1          | 🔲 C. de Vijfeijken         | 7 adressen gevonden in 'Alle adressen' | <b>T</b>                   |
| Adressen btn   | 2          | F.H. van Hoeven Lensen     |                                        | verwijder groep            |
| Regio Noord    | 6          | 🔲 G. van Strien            |                                        |                            |
|                |            | 🗖 J. Ligthart              |                                        |                            |
|                |            | 🗖 J.J. Van Gurps           |                                        |                            |
|                |            | R.P. Tanis                 |                                        |                            |

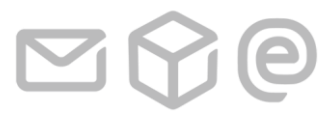

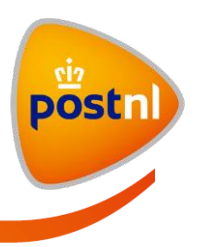

#### Adres wijzigen 3.5

U kunt een adres wijzigen door een adres te selecteren uit de tweede kolom. De details van het adres worden in de derde kolom getoond met de knoppen "wijzig" en "verwijder adres".

| Zoek op naam, postcode, pla | aats, etc | ۹ <u>zoeken</u>              |                               | importeer exporteer |
|-----------------------------|-----------|------------------------------|-------------------------------|---------------------|
| groep + v                   | voeg toe  | 🗖 geadresseerde 🛛 + voeg toe |                               |                     |
| Alle adressen               | 17        | 🗖 C van Munck                | C. de Vijfeijken              | 🖍 wiizia            |
| Retouradressen              | 1         | 🔽 C. de Vijfeijken           |                               |                     |
| Adressen btn                | 2         | E.S. Posthumus               | Wilhelminalaan 321<br>3247 DA | verwijder adres     |
| Regio Noord                 | 6         | 🗖 F. Frans 🚷                 | DIRKSLAND                     |                     |
|                             |           | 🔲 F.H. van Hoeven Lensen     | Nederland                     |                     |
|                             |           | 🔲 G. van Strien              | Groepen:                      |                     |
|                             |           | 🔲 Geadresseerde Een          |                               |                     |
|                             |           | 🗖 H. Syram 🚷                 | Nieuwe zending naar adres 🧿   |                     |

| Zoek op naam, postco | ode, plaats, etc | ۹ <u>zoeken</u>          |             |                                            | importeer exporteer |
|----------------------|------------------|--------------------------|-------------|--------------------------------------------|---------------------|
| groep                | + voeg toe       | geadresseerde     toe    |             |                                            |                     |
| Alle adressen        | 17               | 🗖 C van Munck            | Naam:       | C. de Viifeiiken                           | Opstaan             |
| Retouradressen       | 1                | 🔽 C. de Vijfeijken       |             | er de rijeljiten                           |                     |
| Adressen btn         | 2                | E.S. Posthumus           |             | <u>Meerdere velden voor naam gebruiken</u> | Annuleren           |
| Regio Noord          | - 6              | 🗖 F. Frans 🚱             | Land:       | Nederland                                  |                     |
|                      | -                | 🔲 F.H. van Hoeven Lensen | Postcode:   | 3247 DA                                    |                     |
|                      |                  | 🔲 G. van Strien          | Huisnummer: | 321 Toevoeging:                            |                     |
|                      |                  | 🗖 Geadresseerde Een      | Straat      | Wilhelminalaan                             | -                   |
|                      |                  | 🗖 H. Syram 🚱             | ouaa.       | Wineininaiaan                              | -                   |
|                      |                  | 🔲 J. Ligthart            | Plaats:     | DIRKSLAND                                  |                     |
|                      |                  | 🗖 J.J. Van Gurps         |             | 🗖 Gebruik als retouradres                  |                     |
|                      |                  | 🗖 K. Reighner 🚷          |             |                                            |                     |
|                      |                  | 🔲 M. Zeinstra            | Groepen:    | voeg toe aan groep                         |                     |

Klik op de knop "wijzig". De invoervelden worden getoond en het adres kan gewijzigd worden.

| Klik op " opslaa | n"alsalle w | ijzigingen zijn/ | gemaakt. | Het gewijzigde | adres wordt | getoond. |
|------------------|-------------|------------------|----------|----------------|-------------|----------|
|------------------|-------------|------------------|----------|----------------|-------------|----------|

| Zoek op naam, postcode, plaa | ats, etc | ۹ <u>zoeken</u>                                                   |                               | importeer exporteer |
|------------------------------|----------|-------------------------------------------------------------------|-------------------------------|---------------------|
| groep + va                   | eg toe   | geadresseerde     + voeg toe                                      |                               |                     |
| Alle adressen                | 17       | 🗖 C van Munck                                                     | C. de Vijfeijken              | 🖍 wiizia            |
| Retouradressen               | 1        | 🔽 C. de Vijfeijken                                                | Manager                       | -                   |
| Adressen btn<br>Regio Noord  | 2<br>6   | E.S. Posthumus                                                    | Wilhelminalaan 321<br>3247 DA | uverwijder adres    |
|                              |          | <ul> <li>F.H. van Hoeven Lensen</li> <li>G. van Strien</li> </ul> | Nederland                     |                     |
|                              |          | 🔲 Geadresseerde Een                                               | Groepen:                      |                     |
|                              |          | □ H. Syram  J. Ligthart                                           | Nieuwe zending naar adres 📀   |                     |

#### 3 Adresboek

Pagina 48 van 62

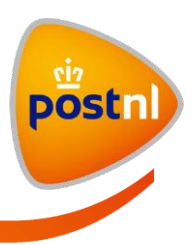

# 3.6 Adres verwijderen

U kunt een adres verwijderen door een adres te selecteren uit de tweede kolom. Details van het adres worden in de derde kolom getoond met de knoppen "wijzig" en "verwijder adres". Klik op " verwijder adres" om het geselecteerde adres te verwijderen.

U kunt ook meerdere adressen tegelijk verwijderen. Selecteer alle adressen die u wilt verwijderen. Er is nu in de derde kolom een knop " verwijder adressen". Klik op deze knop om alle geselecteerde adressen te verwijderen.

| Zoek op naam, postco | ode, plaats, etc | ۹ <u>zoeken</u>     |            |                              | importeer exporteer  |
|----------------------|------------------|---------------------|------------|------------------------------|----------------------|
| groep                | + voeg toe       | 🗖 geadresseerde     | + voeg toe |                              |                      |
| Alle adressen        | 17               | 🔽 C van Munck       |            | 2 adressen geselecteerd      | 🖍 wiizia             |
| Retouradressen       | 1                | 🔽 C. de Vijfeijken  |            | Nieuwe zending naar adressen |                      |
| Adressen btn         | 2                | E.S. Posthumus      |            |                              | 🛄 verwijder adressen |
| Regio Noord          | 6                | 🗖 F. Frans 🚷        |            |                              |                      |
|                      |                  | 🔲 F.H. van Hoeven L | Lensen     |                              |                      |

## 3.7 Adressen importeren

U kunt ook adressen importeren. Bij importeren worden CSV, XLS en XML bestanden ondersteund en u kunt maximaal 1000 binnenlandse adressen en onbeperkt buitenlandse adressen per importeeractie importeren. Voor meer informatie hierover kunt u de 'Handleiding zendingen en adressen importeren' raadplegen. Deze is te vinden in het geeltje.

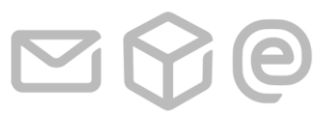

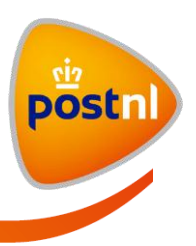

# 3.8 Adressen exporteren

U kunt adressen exporteren naar XML-bestand of CSV-bestand. Het bestand bevat alleen die adressen die op dat moment in de adressenlijst in de tweede kolom zijn geselecteerd (highlighted). Zie ook bijlage 1: Adressen export

Selecteer de adressen die u wilt exporteren en klik op de link "exporteer". U kunt nu de keuze maken uit "Exporteer naar CSV" of "Exporteer naar XML".

| Nieuwe zending invoeren            | Ingevoerde zendingen Bezorgst | atus Verzonden zendingen Adresb | boek                  |
|------------------------------------|-------------------------------|---------------------------------|-----------------------|
| Zoek op naam, postcode, plaats, et | c <u>q zoeken</u>             | -                               | importeer   exporteer |
| groep + voeg to                    | e geadresseerde + voeg toe    |                                 | • Exporteer naar CSV  |
| Alle adressen                      | 25 🔽 C van Munck              | 6 adressen geselecteerd         | Exporteer naar XML    |
| Retouradressen                     | 1 G. van Strien               | Nieuwe zending naar adressen 📀  |                       |
| Adressen btn                       | 2 J. Ligthart                 |                                 | U verwijder adressen  |
| Import 1                           | 8 J.J. Van Gurps              |                                 |                       |
| Regio Noord                        | 6 M. Zeinstra                 |                                 |                       |
|                                    | R.P. Tanis                    |                                 |                       |

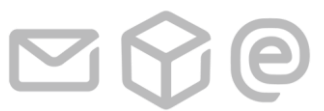

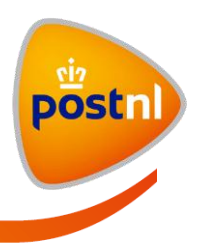

# 3.9 Vanuit adresboek een zending aanmaken

Als u een groep of één of meerdere adressen binnen de groep "Alle adressen" selecteert in het adresboek, wordt de knop "Nieuwe zending naar adressen" actief.

| Zoek op naam, postco | de, plaats, etc | ۹ <u>zoeken</u>    |            |                              | importeer exporteer  |
|----------------------|-----------------|--------------------|------------|------------------------------|----------------------|
| groep                | + voeg toe      | 🗖 geadresseerde    | + voeg toe |                              |                      |
| Alle adressen        | 25              | 🗹 C van Munck      | <u> </u>   | 2 adrossen geselecteerd      | 🖍 wiizin             |
| Retouradressen       | 1               | 🔽 C. de Vijfeijken |            | Nieuwe zending naar adressen |                      |
| Adressen btn         | 2               | DC ROELSE          |            |                              | 🔲 verwijder adressen |
| Import 1             | 8               | E.H.J. VAN EWIJK   |            |                              |                      |
| Regio Noord          | 6               | E.S. Posthumus     |            |                              |                      |

Als u op de knop "Nieuwe zending naar adressen" klikt dan wordt de pagina "Nieuwe zending invoeren" geopend waarbij de geselecteerde adressen als ontvanger(s) in stap drie zijn ingevoerd.

U kunt nu de overige stappen invoeren en de zending aanbieden.

| 3 Zendingen                                                                                |         |           |  |  |
|--------------------------------------------------------------------------------------------|---------|-----------|--|--|
| 2 ontvangers toegevoeg                                                                     | jd      |           |  |  |
| C van Munck                                                                                | 3247 BW | DIRKSLAND |  |  |
| Etikettekst:                                                                               |         |           |  |  |
| C. de Vijfeijken                                                                           | 3247 AS | DIRKSLAND |  |  |
| Etikettekst:                                                                               |         |           |  |  |
| + <u>voeq ontvangers toe</u>                                                               |         |           |  |  |
| Kies bij stap 2 een product voordat u verder kunt met het aanmaken van een nieuwe zending. |         |           |  |  |
|                                                                                            |         |           |  |  |

Pagina 51 van 62

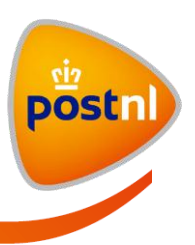

0

# **4** Definitielijst

| Begrip     | Omschrijving                                                                  |  |  |  |
|------------|-------------------------------------------------------------------------------|--|--|--|
| Gebruiker  | Een gebruiker kan in MijnPost:                                                |  |  |  |
|            | Partijen aanbieden, voormelden en verzenden                                   |  |  |  |
|            | Orderbevestigingen inzien                                                     |  |  |  |
|            | Prijzen inzien (indien gebruiker hiervoor geautoriseerd is)                   |  |  |  |
| KlantAdmin | De KlantAdmin is de medewerker binnen uw organisatie die voor één of meerdere |  |  |  |
|            | klantnummers de volgende onderdelen kan instellen:                            |  |  |  |
|            | <ul> <li>Gebruikers toevoegen/blokkeren/verwijderen</li> </ul>                |  |  |  |
|            | Rechten van gebruikers wijzigen                                               |  |  |  |
|            | Productselectie (favorieten)instellen                                         |  |  |  |
|            | Velden en waarden toekennen in MijnPost waardoor er administratieve           |  |  |  |
|            | kenmerken aan de order meegegeven kunnen worden                               |  |  |  |

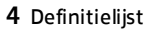

Pagina 52 van 62

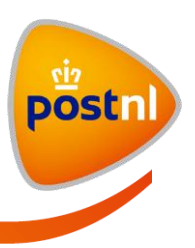

0

# 5 Bijlagen

Bijlagenlijst: Bijlage 1: Adressen export Bijlage 2: exporteren ingevoerde zendingen en verzonden zendingen

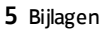

Pagina 53 van 62

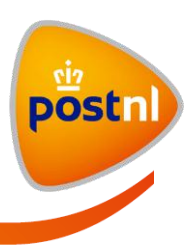

## Bijlage 1: Adressen export

Hieronder staat een lijst van algemene eisen waaraan het bestand voldoet:

- Het exportbestand wordt in XML of CSV aangeboden door de applicatie

#### XML export

Te exporteren velden

Voor MijnPost zullen de volgende velden worden geëxporteerd.

| Doel                |          | Bron <sup>1</sup> |     | Opmerking                                                                                                    |
|---------------------|----------|-------------------|-----|----------------------------------------------------------------------------------------------------|
| XML element         | Entiteit | Attribuut         | мах |                                                                                                    |
| address-set         | -        | -                 | nvt | Element waarin alle adressen zijn<br>opgenomen; er is slechts één <address-set><br/>element per export bestand;</address-set> |
| address type        | Address  |                   | nvt | <address type="SHIPPING"> →<br/>bestemmingsadres</address>                                                                    |
|                     |          |                   |     | <address type="RETURN"> → afzendadres.<br/>Adres wordt gekoppeld aan de groep<br/>'Retouradressen'</address>                  |
| address<br>sequence | -        | -                 | 4   | De export genereert een oplopend nummer<br>bij elk adres (begint voor elke export op 1)                                       |
| name1               | Address  | NameField1        | 35  |                                                                                                    |
| name2               | Address  | NameField2        | 35  |                                                                                                    |
| name3               | Address  | NameField3        | 35  |                                                                                                    |
| streetname          | Address  | Street            | 24  |                                                                                                    |
| streetnr            | Address  | HouseNumber       | 6   |                                                                                                    |
| streetnrext         | Address  | HouseNumberAddon  | 6   |                                                                                                    |
| zipcode             | Address  | Zipcode           | 10  |                                                                                                    |
| location            | Address  | City              | 35  |                                                                                                    |
| region              | Address  | State             | 35  |                                                                                                    |
| countrycode         | Address  | CountryCode       | 2   | Conform ISO landcode; In tegenstelling tot<br>de import wordt Nederland als NL<br>geëxporteerd (bij import is NL optioneel);  |

**Opmerking:** Niet verplichte elementen hoeven niet in het bestand voor te komen

5 Bijlagen

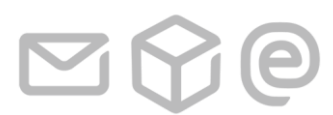

<sup>&</sup>lt;sup>1</sup> De business entiteit waarin de bron data is opgeslagen.

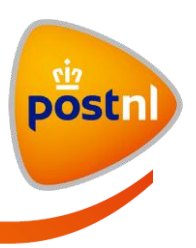

#### Voorbeeld

```
<?xml version="1.0" encoding="iso-8859-1"?>
<address-set>
    <address sequence="1" type="SHIPPING">
         <name1>Gïrö</name1>
         <name2>J.L.</name2>
         <name3>naam 3</name3>
         <streetname>Poststraat</streetname>
         <streetnr>22</streetnr>
         <streetnrext>b</streetnrext>
         <zipcode>6666GG</zipcode>
         <location>POSTDORP</location>
         <region></region>
         <countrycode>NL</countrycode>
    </address>
    <address sequence="2" type="RETURN">
         <name1>Adres 2</name1>
         <streetname>Pakkettenplansoen</streetname>
         <streetnr>1</streetnr>
         <zipcode>1000AA</zipcode>
         <location>POSTDORP</location>
         <countrycode></countrycode>
    </address>
</address-set>
```

#### Encoding

Ten behoeve van diakritische tekens (bijvoorbeeld é, ü, ë, ö, ï, Ç, etc.) wordt de eerste regel van het XML bestand altijd <?xml version="1.0" encoding="iso-8859-1"?>, ook als er geen diakritische tekens in de export voorkomen..

Het teken '&' wordt als volgt geëxporteerd: '&

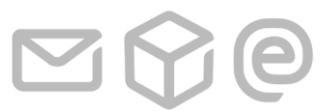

Pagina 55 van 62

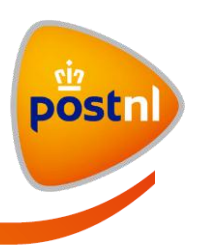

#### **CSV** export

Te exporteren velden

Het CSV-bestand met geëxporteerde adressen bevat de volgende kolommen, gescheiden door een komma (en niet door een punt-komma). Het bestandsformaat is beschreven in onderstaande tabel.

| Doel                  | Bron     |                  | Мах | Ormensking                                                                                                    |
|-----------------------|----------|------------------|-----|----------------------------------------------------------------------------------------------------|
| Kolom                 | Entiteit | Attribuut        | Max | opmerking                                                                                                    |
| Naam_1                | Address  | NameField1       | 35  |                                                                                                    |
| Naam_2                | Address  | NameField2       | 35  |                                                                                                    |
| Naam_3                | Address  | NameField3       | 35  |                                                                                                    |
| Straatnaam            | Address  | Street           | 24  |                                                                                                    |
| Huisnummer            | Address  | HouseNumber      | 6   |                                                                                                    |
| Huisnummer_toevoeging | Address  | HouseNumberAddon | 6   |                                                                                                    |
| Postcode              | Address  | Zipcode          | 10  |                                                                                                    |
| Woonplaats            | Address  | City             | 35  |                                                                                                    |
| Landsdeel             | Address  | State            | 35  |                                                                                                    |
| Landcode              | Address  | CountryCode      | 2   | Conform ISO landcode; In<br>tegenstelling tot de import wordt<br>Nederland als NL geëxporteerd (bij<br>import is NL optioneel); |

Opmerking: Geen 'header regel' met kolomnamen in het bestand

#### Voorbeeld

Aagje Aangetekend, locatie Arnhem,, Postbus, 22,, 6800AA, ARNHEM,, NL J.Harspost,,,Basalt,888,,2799TW, ZOETERMEER,,NL Peter Pakket,,,Postbus,5,,1300AA, ALMERE,, Pieter Postbus, Postbussenfront,, Postbus,1,,1000AA, AMSTERDAM,, TNT Post BV,t.a.v. PostPlazateam, EKP99, Postbus,99600,,9700NB,,GRONINGEN,, Aangetekende Ad,,,Kalverstraat,2,,1234AA, AMSTERDAM,,NL Deutsche Post,tav Dirk Duitsland,zimmer 3,Kirchstrasse,87,b,TTT661,BERLIJN,,DE Dagobert Duck,Geldpakhuis,,Postbus,667,,2300AA,AMERONGEN,, M. Mouse,Disney Land Nederland,,Achterweg,123,,9800AA,AMSTERPOST,,NL

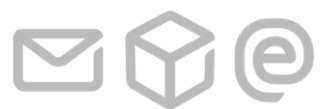

5 Bijlagen

Pagina 56 van 62

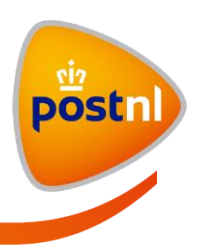

### Bijlage 2: export ingevoerde zendingen en verzonden zendingen

De export partijen kunt u opvragen in MijnPost in menukeuze Ingevoerde partijen en Verzonden partijen. Het gevraagde bestand kunt u opvragen in kommagescheiden formaat (CSV) – of in XMLformaat. Het resultaat kunt u bewerken en eventueel in of voor uw eigen administratie gebruiken. De volgende prefixen in de kolommen worden gehanteerd:

| ко              | KlantOrder                                                                                                    |
|-----------------|----------------------------------------------------------------------------------------------------|
|                 | - Is altijd gevuld als de order uit MijnPost afkomstig is                                                            |
|                 | <ul> <li>Is leeg als de order niet uit MijnPost afkomstig is</li> </ul>                                              |
| KOR             | KlantOrderRegel                                                                                                    |
| KOR_PG          | KlantOrderRegel PartijGegevens                                                                                       |
|                 | - Is altijd gevuld als de partij uit MijnPost afkomstig is                                                           |
|                 | - Is leeg als de partij niet uit MijnPost afkomstig is                                                               |
| KOR_IA          | KlantOrderRegel InvoerActie                                                                                          |
| KOR_LWA         | KlantOrderRegel LaatsteWijzigingsActie                                                                               |
| KOR_VA          | KlantOrderRegel VerwijderActie                                                                                       |
| KOR_BGA         | KlantOrderRegel WijzigActie                                                                                          |
| KOR_PA          | KlantOrderRegel WijzigActie                                                                                          |
| KOR_REI         | Retouradres van verstuurde zending                                                                                   |
| KOR_ZEN         | Algemenen Zendinggegevens                                                                                            |
| OBA             | OrderBevestiging                                                                                                    |
|                 | <ul> <li>Is gevold als de order nog niet bevestigd is</li> <li>Is leeg als de order nog niet bevestigd is</li> </ul> |
| OBR             | OrderBevestigingsRegel                                                                                               |
| OBR PG          | OrderBevestigingsRegel PartiiGegevens                                                                                |
| obit <u>i</u> o | - Is gevuld als de orderregel bevestigd is                                                                           |
|                 | - Is leeg als de orderregel nog niet bevestigd is                                                                    |
| OBR_FAC         | OrderBevestigingsRegel Factuur                                                                                       |
|                 | <ul> <li>Is gevuld als de order gefactureerd is</li> </ul>                                                           |
| 0C              | OrderCorrectie                                                                                                    |
|                 | - Is alleen gevuld als de order gecorrigeerd is                                                                      |
| OCR             | OrderCorrectieRegel.                                                                                                 |
|                 | - is alleen gevold as de ordeneger gecongeerd is                                                                     |
| OCR_FAC         |                                                                                                    |
|                 | VoormoldCogovers partij                                                                                              |
| VG              | - Is gevuld als de partii voorgemeld is                                                                              |
| VG AA           | VoormeldGegevens AnnuleringsActie                                                                                    |
| VG IA           | VoormeldGegevens InvoerActie                                                                                         |
| VG LWA          | VoormeldGegevens LaatsteWijzigingsActie                                                                              |
| VG IA           | VoormeldGegevens VerwijderActie                                                                                      |
| _<br>ZEN_ADR    | Bestemmingsadressen van verstuurde zendingen Aangetekend en Pakketten                                                |
| ZEN_COL         | Collo gegevens van verstuurde zendingen Pakketten                                                                    |
| _               |                                                                                                    |

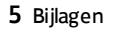

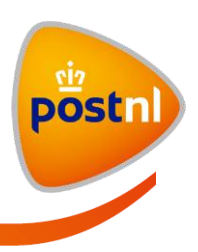

0

 $\mathbf{Y}$ 

| Kolom   | Kolomnaam                    | Туре | Opmerking                                                   |
|---------|------------------------------|------|-------------------------------------------------------------|
| (Excel) |                              | veld |                                                             |
| Α       | KO_GebruikersId              | Char | Klantorder, Emailadres van de gebruiker.                    |
|         |                              |      | Veld is leeg als partij niet is aangemaakt in               |
|         |                              |      | MijnPost                                                    |
| В       | KO_OrderNummer               | Num  | Klantordernummer van de order                               |
| С       | KO_KlantOrderDatumTijd       | Date | Aanmaak order: YYYYMMDD HH:MM:SS                            |
| D       | KOR_LaatsteVoormeIdDatumTijd | Date | Voormeld: YYYYMMDD HH:MM:SS                                 |
| Е       | KOR_KlantOrderRegelNummer    | Num  | Volgorde in klantordernummer                                |
| F       | KOR_RelevanteWijziging       | Num  | Nee: geen wijziging; Ja: wel wijziging                      |
|         |                              |      | (doorgevoerd door PostNL)                                   |
| G       | KOR_Percentage               | Num  | Percentage voor kostenverdeling;                            |
|         |                              |      | - regels met 100: partijen in de order;                     |
|         |                              |      | <ul> <li>regels &lt; 100: samengevoegde partijen</li> </ul> |
| Н       | KOR_PG_Aantal                | Num  | Aantal stuks                                                |
| I       | KOR_PG_FrankeerwijzeId       | Char | Frankeerwijze: PB, FM, FR of PZ                             |
| J       | KOR_PG_GewichtPerStuk        | Char | Gewicht per stuk + eenheid                                  |
| К       | KOR_PG_ContractNummerPositie | Num  | Positienummer in het contract                               |
| L       | KOR_PG_Productcode           | Num  | Productnummer                                               |
| М       | KOR_PG_TotaalGewicht         | Num  | Totaal gewicht + eenheid                                    |
| Ν       | KOR_PG_ContractNummer        | Num  | Contractnummer                                              |
| 0       | KOR_PG_EditieNummer          | Num  | Editienummer (voor periodieken)                             |
| Р       | KOR_PG_KlantAanbiederld      | Num  | Klantnummer                                                 |
| Q       | KOR_PG_ORIK2Om schrijving    | Char | Veldnaam 2 <sup>e</sup> partijveld (kostenplaats)           |
| R       | KOR_PG_ORIK2Waarde           | Char | Waarde 2 <sup>e</sup> partijveld                            |
| S       | KOR_PG_Landcode              | Char | ISO Landcode                                                |
| Т       | KOR_PG_MachtigingsNummer     | Num  | Machtigingsnummer (voor periodieken)                        |
| U       | KOR_PG_ORIK1Om schrijving    | Char | Veldnaam 1 <sup>e</sup> partijveld (omschrijving)           |
| V       | KOR_PG_ORIk1Waarde           | Char | Waarde 1 <sup>e</sup> partijveld                            |
| W       | KOR_PG_PeriodiekNaam         | Char | Periodieknaam                                               |
| Х       | KOR_PG_Productnaam           | Char | Productnaam                                                 |
| Υ       | KOR_PG_ORIK3 Om schrijving   | Char | Veldnaam 1 <sup>e</sup> partijveld (referentie)             |
| Z       | KOR_PG_ORIK3Waarde           | Char | Waarde 1 <sup>e</sup> partijveld                            |
| AA      | KOR_PG_StatusAanbieding      | Char | Aangemaakt, Aangeboden, Bevestigd,                          |
|         |                              |      | Geannuleerd, Voorgemeld                                     |
| AB      | KOR_PG_Zonecode              | Num  | Zonenummer of code                                          |
| AC      | OBV_BuBald                   | Num  | Orderbevestiging, nummer van de                             |
|         |                              |      | businessbalie                                               |

### Het export bestand is als volgt ingericht:

5 Bijlagen

Pagina 58 van 62

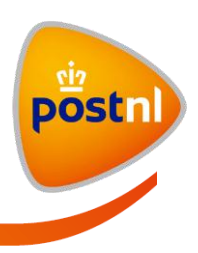

9

| Kolom   | Kolomnaam                    | Type | Opmerking                                         |
|---------|------------------------------|------|---------------------------------------------------|
| (Excel) |                              | veld |                                                   |
| AD      | OBV_VerkoopOrderNummer       | Num  | Volgnr van de orderbevestiging                    |
| AE      | OBV_VerkoopOrderRegelNummer  | Num  | Volgnummer op de orderbevestiging                 |
| AF      | OBV_DatumTijd                | Date | Bevestigd: YYYYMMDD HH:MM:SS                      |
| AG      | OBR_PG_Aantal                | Num  | Aantal stuks                                      |
| AH      | OBR_PG_FrankeerwijzeId       | Char | Frankeerwijze: PB, FM, FR of PZ                   |
| AI      | OBR_PG_GewichtPerStuk        | Char | Gewicht per stuk + eenheid                        |
| AJ      | OBR_PG_ContractNummerPositie | Num  | Positienummer in het contract                     |
| AK      | OBR_PG_Productcode           | Num  | Productnummer                                     |
| AL      | OBR_PG_TotaalGewicht         | Char | Totaal gewicht + eenheid                          |
| AM      | OBR_PG_ContractNummer        | Num  | Contractnummer                                    |
| AN      | OBR_PG_EditieNummer          | Num  | Editienummer (voor periodieken)                   |
| AO      | OBR_PG_KlantAanbiederId      | Num  | Klantnummer                                       |
| AP      | OBR_PG_ORIK2Om schrijving    | Char | Veldnaam 2 <sup>e</sup> partijveld (kostenplaats) |
| AQ      | OBR_PG_ORIK2Waarde           | Char | Waarde 2 <sup>e</sup> partijveld                  |
| AR      | OBR_PG_Landcode              | Char | ISO Landcode                                      |
| AS      | OBR_PG_MachtigingsNummer     | Num  | Machtigingsnummer (voor periodieken)              |
| AT      | OBR_PG_ORIK1Om schrijving    | Char | Veldnaam 1 <sup>e</sup> partijveld (omschrijving) |
| AU      | OBR_PG_ORIk1Waarde           | Char | Waarde 1 <sup>e</sup> partijveld                  |
| AV      | OBR_PG_PeriodiekNaam         | Char | Periodieknaam                                     |
| AW      | OBR_PG_Productnaam           | Char | Productnaam                                       |
| AX      | OBR_PG_ORIK3Om schrijving    | Char | Veldnaam 3 <sup>e</sup> partijveld (referentie)   |
| AY      | OBR_PG_ORIK3Waarde           | Char | Waarde 3 <sup>e</sup> partijveld                  |
| AZ      | OBR_PG_StatusA anbie ding    | Char | Aangemaakt, Aangeboden, Bevestigd,                |
|         |                              |      | Geannuleerd, Voorgemeld                           |
| ВА      | OBR_PG_Zone code             | Num  | Zonenummer of code                                |
| BB      | OBR_FAC_FactuurDatum         | Date | Factuurdatum: YYYYMMDD                            |
| BC      | OBR_FAC_FactuurNummer        | Num  | Factuurnummer                                     |
| BD      | OBR_BTWBedrag                | Num  | BTW bedrag, 3 posities achter komma               |
| BE      | OBR_BTWPercentage            | Num  | BTW percentage                                    |
| BF      | OBR_KIXKorting               | Char | KIX korting ja/nee                                |
| BG      | OBR_KIXPercentage            | Num  | KIX percentage                                    |
| BH      | OBR_Kwantum Korting          | Char | Kwantumkorting                                    |
| BI      | OBR_KwamtumPercentage        | Num  | Percentage kwantumkorting                         |
| BJ      | OBR_PrijsExBTW               | Num  | Prijs excl. btw                                   |
| BK      | OBR_PrijsIncBTW              | Num  | Prijs incl. btw                                   |
| BL      | OBR_TariefPerKg              | Num  | Tarief per kilogram                               |
| ВМ      | OBR_TariefPerZending         | Num  | Tarief per zending                                |

Pagina 59 van 62

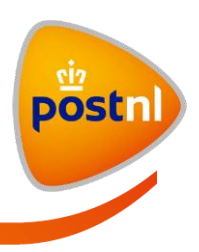

**e** 

| Kolom   | Kolomnaam                    | Туре | Opmerking                                         |
|---------|------------------------------|------|---------------------------------------------------|
| (Excel) |                              | veld |                                                   |
| BN      | OBR_TijdPlaatsKorting        | Char | Tijd-/Plaatskorting                               |
| во      | OBR_TijdPlaatsPercentage     | Num  | Percentage tijd-/plaatskorting                    |
| BP      | VG_Afmeting                  | Char | Voormelding, afmeting (A4, A5, etc)               |
| BQ      | VG_AfmetingId                | Char | Afmeting code                                     |
| BR      | VG_Breedte                   | Num  | Breedte (in mm)                                   |
| BS      | VG_BuBald                    | Char | Nummer van de businessbalie                       |
| BT      | VG_DikteRange                | Char | Dikte (0-5mm, 5-11mm etc)                         |
| BU      | VG_DikteRangeId              | Char | Dikte code                                        |
| BV      | VG_Lengte                    | Num  | Lengte (in mm)                                    |
| BW      | VG_Verpakking                | Char | Soort verpakking                                  |
| ВΧ      | VG_VerpakkingId              | Char | Verpakking code                                   |
| BY      | VG_StatusVoormelding         | Char | Status voormelding                                |
| BZ      | OC_DatumTijd                 | Date | Correctie: YYYYMMDD HH:MM:SS                      |
| CA      | OC_Correctie OrderNummer     | Num  | Volgnr correctie bevestiging                      |
| СВ      | OCR_PG_Aantal                | Num  | Aantal stuks                                      |
| CC      | OCR_PG_FrankeerwijzeId       | Char | Frankeerwijze: PB, FM, FR of PZ                   |
| CD      | OCR_PG_Ge wicht PerStuk      | Char | Gewicht per stuk + eenheid                        |
| CE      | OCR_PG_ContractNummerPositie | Num  | Positienummer in het contract                     |
| CF      | OCR_PG_Productcode           | Num  | Productnummer                                     |
| CG      | OCR_PG_TotaalGewicht         | Char | Totaal gewicht + eenheid                          |
| СН      | OCR_PG_ContractNummer        | Num  | Contractnummer                                    |
| CI      | OCR_PG_EditieNummer          | Num  | Editienummer (voor periodieken)                   |
| CJ      | OCR_PG_KlantAanbiederld      | Num  | Klantnummer                                       |
| СК      | OCR_PG_ORIK2Omschrijving     | Char | Veldnaam 2 <sup>e</sup> partijveld (kostenplaats) |
| CL      | OCR_PG_ORIK2Waarde           | Char | Waarde 2 <sup>e</sup> partijveld                  |
| СМ      | OCR_PG_Landcode              | Char | ISO Landcode                                      |
| CN      | OCR_PG_MachtigingsNummer     | Num  | Machtigingsnummer (voor periodieken)              |
| CO      | OCR_PG_ORIK1Omschrijving     | Char | Veldnaam 1 <sup>e</sup> partijveld (omschrijving) |
| СР      | OCR_PG_ORIk1Waarde           | Char | Waarde 1 <sup>e</sup> partijveld                  |
| CQ      | OCR_PG_PeriodiekNaam         | Char | Periodieknaam                                     |
| CR      | OCR_PG_Productnaam           | Char | Productnaam                                       |
| CS      | OCR_PG_ORIK3Omschrijving     | Char | Veldnaam 3 <sup>e</sup> partijveld (referentie)   |
| СТ      | OCR_PG_ORIK3Waarde           | Char | Waarde 3 <sup>e</sup> partijveld                  |
| CU      | OCR_PG_StatusAanbieding      | Char | Aangemaakt, Aangeboden, Bevestigd,                |
|         |                              |      | Geannuleerd, Voorgemeld                           |
| CV      | OCR_PG_Zonecode              | Num  | Zonenummer of code                                |
| CW      | OCR_FAC_FactuurDatum         | Date | Factuurdatum: YYYYMMDD                            |

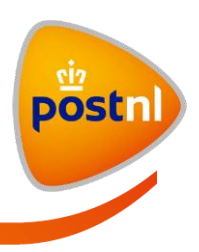

**e** 

 $(\mathbf{Y})$ 

| Kolom   | Kolomnaam                  | Type | Opmerking                               |
|---------|----------------------------|------|-----------------------------------------|
| (Excel) |                            | veld |                                         |
| СХ      | OCR_FAC_FactuurNummer      | Num  | Factuurnummer                           |
| CY      | OCR_BTWBedrag              | Num  | BTW bedrag, 3 posities achter komma     |
| CZ      | OCR_BTWPercentage          | Num  | BTW percentage                          |
| DA      | OCR_KIXKorting             | Char | KIX korting ja/nee                      |
| DB      | OCR_KIXPercentage          | Num  | KIX percentage                          |
| DC      | OCR_Kwantum Korting        | Char | Kwantumkorting                          |
| DD      | OCR_KwamtumPercentage      | Num  | Percentage kwantumkorting               |
| DE      | OCR_PrijsExBTW             | Num  | Prijs excl. btw                         |
| DF      | OCR_PrijsIncBTW            | Num  | Prijs incl. btw                         |
| DG      | OCR_TariefPerKg            | Num  | Tarief per kilogram                     |
| DH      | OCR_TariefPerZending       | Num  | Tarief per zending                      |
| DI      | OCR_TijdPlaatsKorting      | Char | Tijd-/Plaatskorting                     |
| DJ      | OCR_TijdPlaatsPercentage   | Num  | Percentage tijd-/plaatskorting          |
| DK      | KOR_IA_GebruikersId        | Char | Klantorder gemaakt, Emailadres van de   |
| וח      | KOP IA PrimairKlantNummor  | Num  | Klantnummer van de gebruiker            |
|         |                            | Data |                                         |
|         |                            | Char | Kegistiatie. HTTTMMDD hh.MM.33          |
| DIN     | KOR_VA_GEDIDIKETSIG        | Char | gebruiker                               |
| DO      | KOR_VA_PrimairKlantNummer  | Num  | Klantnummer van de gebruiker            |
| DP      | KOR_VA_DatumTijd           | Date | Verwijderd: YYYYMMDD HH:MM:SS           |
| DQ      | KOR_LWA_GebruikersId       | Char | Klantorder laatst gewijzigd, Emailadres |
|         |                            |      | van de gebruiker                        |
| DR      | KOR_LWA_PrimairKlantNummer | Num  | Klantnummer van de gebruiker            |
| DS      | KOR_LWA_Datum Tijd         | Date | Gewijzigd: YYYYMMDD HH:MM:SS            |
| DT      | VG_VA_GebruikersId         | Char | Voormelding verwijderd, Emailadres van  |
|         |                            |      | de gebruiker                            |
| DU      | VG_VA_PrimairKlantNummer   | Num  | Klantnummer van de gebruiker            |
| DV      | VG_VA_DatumTijd            | Date | Voorgemeld:: YYYYMMDD HH:MM:SS          |
| DW      | Reserve_1                  | Char | Nog niet gedefinieerd                   |
| DX      | Reserve_2                  | Char | Nog niet gedefinieerd                   |
| DY      | Reserve_3                  | Char | Nog niet gedefinieerd                   |
| DZ      | Reserve_4                  | Char | Nog niet gedefinieerd                   |
| EA      | Reserve_5                  | Char | Nog niet gedefinieerd                   |
| EB      | KOR_BGA_GebruikersId       | Char | Klantorder laatst gewijzigd, Emailadres |
|         |                            |      | van de gebruiker                        |
| EC      | KOR_BGA_PrimairKlantNummer | Num  | Klantnummer van de gebruiker            |

Pagina 61 van 62

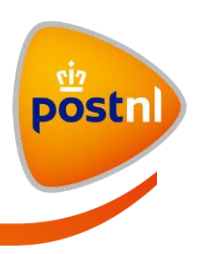

| Kolom   | Kolomnaam                    | Туре | Opmerking                                  |
|---------|------------------------------|------|--------------------------------------------|
| (Excel) |                              | veld |                                            |
| ED      | KOR_BGA_DatumTijd            | Date | Gewijzigd: YYYYMMDD HH:MM:SS               |
| EE      | KOR_PA_GebruikersId          | Char | Klantorder laatst gewijzigd, Emailadres    |
|         |                              |      | van de gebruiker                           |
| EF      | KOR_PA_PrimairKlantNummer    | Num  | Klantnummer van de gebruiker               |
| EG      | KOR_PA_DatumTijd             | Date | Gewijzigd: YYYYMMDD HH:MM:SS               |
| EH      | KOR_Bedrag                   | Num  | Bedrag                                     |
| EI      | KOR_RET_NaamVeld1            | Char | Retouradres naam 1                         |
| EJ      | KOR_RET_NaamVeld2            | Char | Retouradres naam 2                         |
| EK      | KOR_RET_NaamVeld3            | Char | Retouradres naam 3                         |
| EL      | KOR_RET_Straatnaam           | Char | Retouradres straatnaam                     |
| EM      | KOR_RET_Huisnummer           | Num  | Retouradres huisnummer                     |
| EN      | KOR_RET_HuisnummerToevoeging | Char | Retouradres huisnummer toevoeging          |
| EO      | KOR_RET_PostCode             | Char | Retouradres postcode                       |
| EP      | KOR_RET_Plaats               | Char | Retouradres woonplaats                     |
| EQ      | KOR_RET_Landsdeel            | Char | Retouradres landsdeel                      |
| ER      | KOR_RET_LandCode             | Char | Retouradres landcode                       |
| ES      | KOR_ZEN_ZendingId            | Num  | Zendingnummer                              |
| ET      | KOR_ZEN_LabelTekst           | Char | Etikettekst                                |
| EU      | KOR_ZEN_IdentificatieType    | Char | Brief met legitimatie, identificatie type  |
| EV      | KOR_ZEN_IdentificatieNummer  | Char | Brief met legitimatie, identificatienummer |
| EW      | KOR_ZEN_Bedrag               | Num  | Verzekerd bedrag                           |
| EX      | ZEN_ADR_Naam Veld1           | Char | Bestemmingsadres naam 1                    |
| EY      | ZEN_ADR_Naam Veld2           | Char | Bestemmingsadres naam 2                    |
| EZ      | ZEN_ADR_Naam Veld3           | Char | Bestemmingsadres naam 3                    |
| FA      | ZEN_ADR_Straatnaam           | Char | Bestemmingsadres straatnaam                |
| FB      | ZEN_ADR_Huisnummer           | Num  | Bestemmingsadres huisnummer                |
| FC      | ZEN_ADR_HuisnummerToevoeging | Char | Bestemmingsadres huisnummer                |
|         |                              |      | toevoeging                                 |
| FD      | ZEN_ADR_PostCode             | Char | Bestemmingsadres postcode                  |
| FE      | ZEN_ADR_Plaats               | Char | Bestemmingsadres woonplaats                |
| FF      | ZEN_ADR_Landsdeel            | Char | Bestemmingsadres landsdeel                 |
| FG      | ZEN_ADR_LandCode             | Char | Bestemmingsadres landcode                  |
| FH      | ZEN_COL_Collold              | Num  | Collo aanduiding (pakketten)               |
| FI      | ZEN_COL_BarcodeNL            | Char | 3S-Barcode                                 |
| FJ      | ZEN COL BarcodeBTL           | Char | RR-Barcode (btnl aangetekenden)            |

In het XML-bestand worden dezelfde kolomnamen als tags gebruikt.

NB: per bestemmingsadres is een regel in het exportbestand opgenomen.